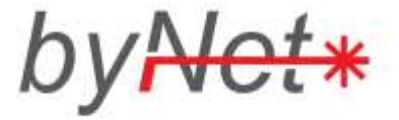

# Att överföra medlemslistan till Google Earth

Kort instruktion för att lägga in alla medlemmar på en karta för att underlätta för byNet att skapa och uppdatera projekteringar.

## **Installera Google Earth**

Programmet måste installeras på datorn först. Den är gratis och kan hämtas här: www.google.se/earth. Klicka på knappen

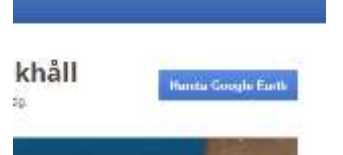

Kör igenom hela installationsprocessen och svara Ok, Godkänn eller

Fortsätt på frågorna. När programmet är installerat ska det finnas på datorn och återfinnas i programlistan:

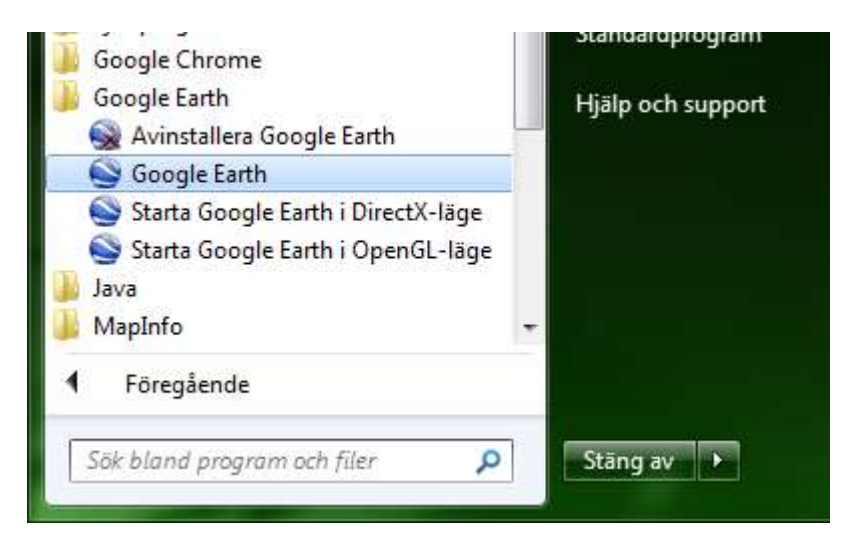

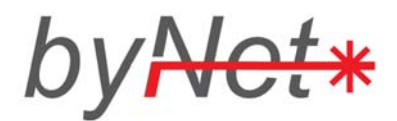

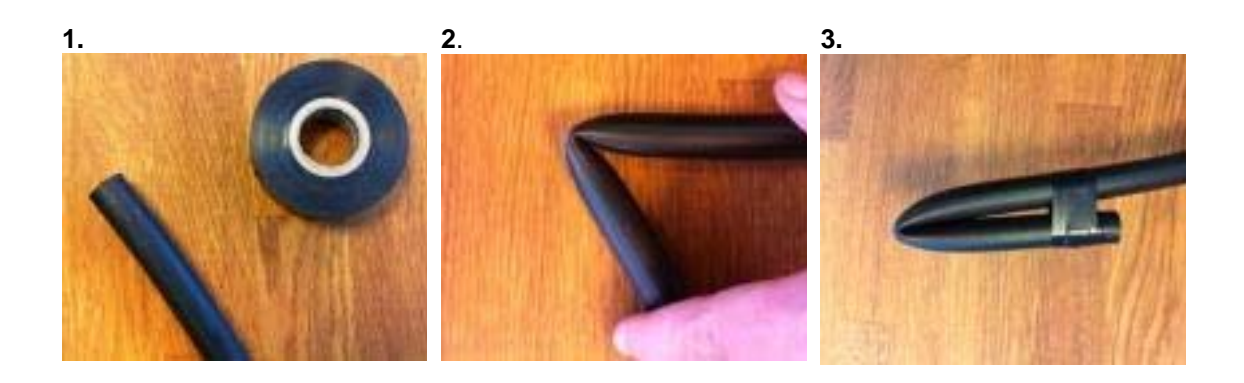

För att täta slangänden behövs endast en rulle tejp. Tätning **skall** alltid göras då slangänden lämnas öppen i schaktet, vid utdragning/installation och vid avlämning tomtgräns.

Vik slangänden 10cm in, vik den några gånger fram och tillbaka så det blir ett tydligt veck på slangen.

Tejpa sedan samman slangen enligt bilden ovan.

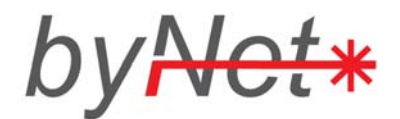

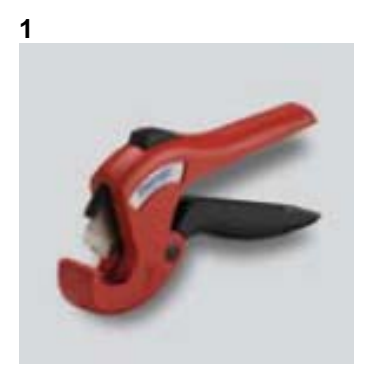

Verktyg som behövs för att skala/skarva 16/12mm slang är en kapsax samt en skarvkoppling som skyddar för direktförlägning i mark.

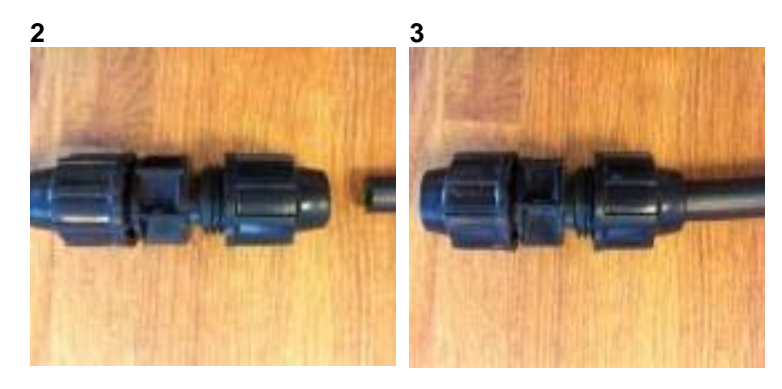

Använd kapsaxen och klipp ett rakt snitt igenom slangen där skarvning skall göras. Skruva upp ena sidan på skarvhylsan, tryck in slangänden. OBS det är viktigt att använda kapsax och **inte** andra verktyg.

Det är viktigt att skruva in slangänden ordentligt i skarven så att den trycks innanför o-ringen inuti skarvanordningen för fullständig funktion.

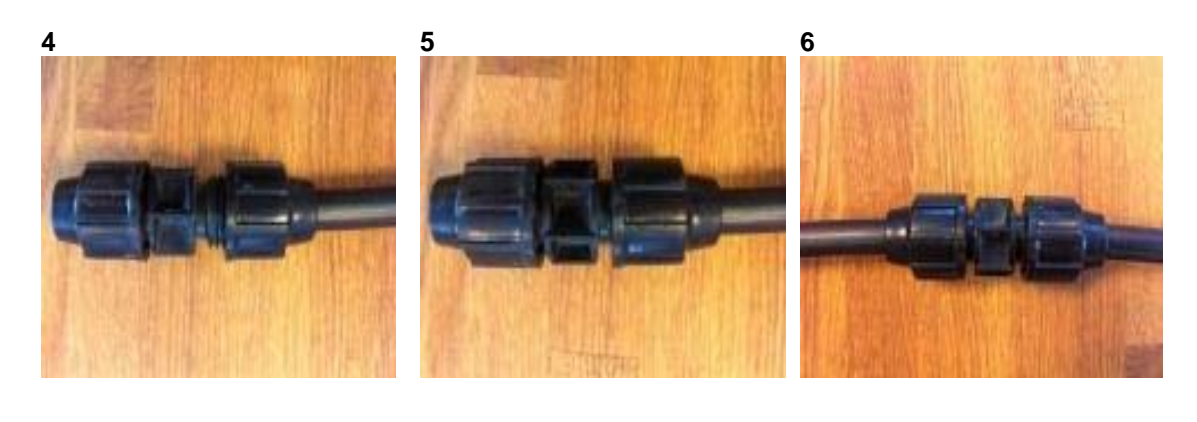

Det är viktigt att skruva in slangänden ordentligt i skarven så att den trycks innanför o-ringen inuti skarvanordningen för fullständig funktion.

Skruva sedan åt kopplingen ordentligt kring slangänden.

Så här skall en skarvning av 16/12mm slang se ut, och är nu redo att förläggas i mark.

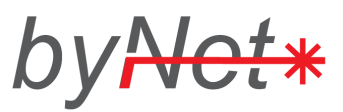

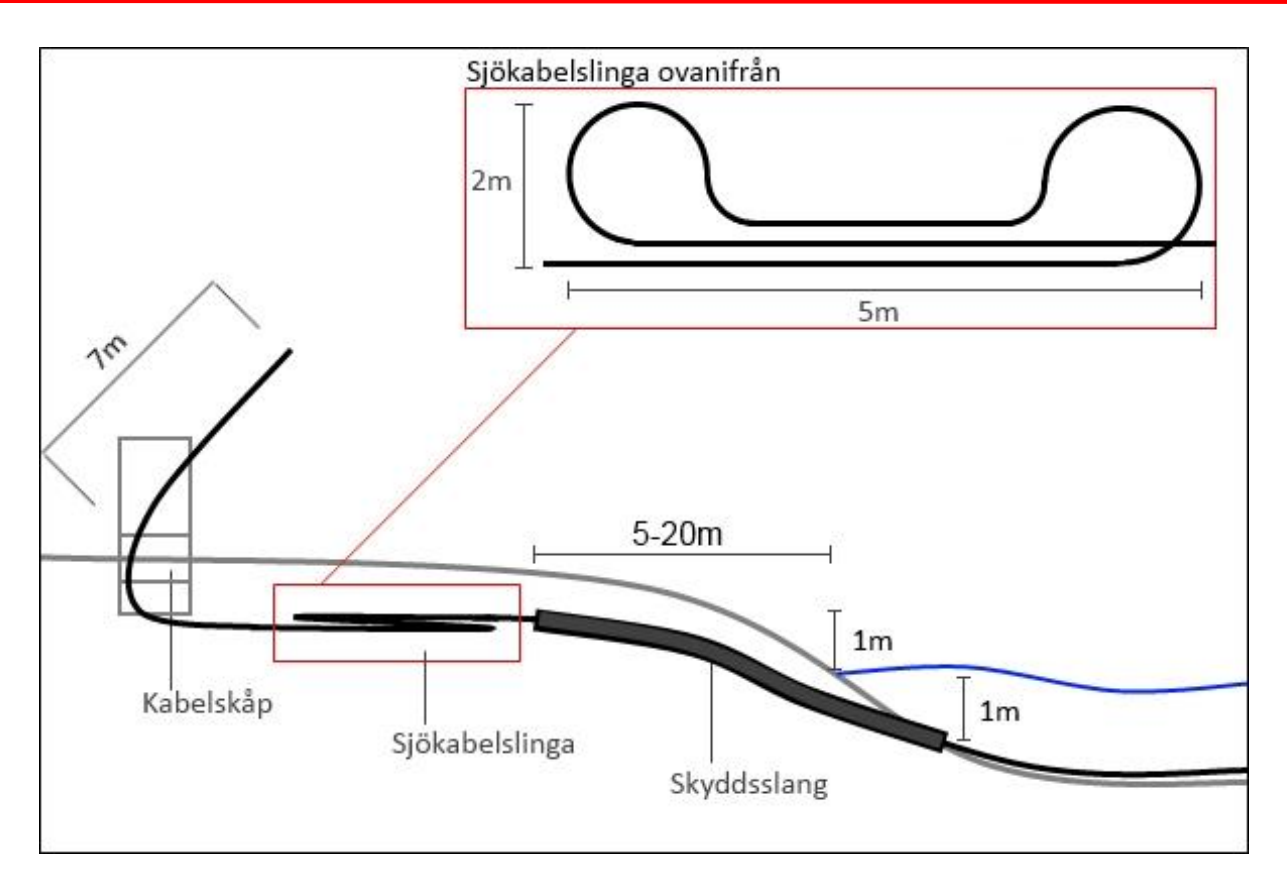

Sjökabeln schaktas ner till 1m vattendjup och förläggs sedan direkt på sjöbotten med en för ändamålet anpassad flotte.

Vid mindre, lugna och otrafikerade vatten går det även att placera kabeltrumman på bockar på land och dra över kabeln till andra sidan med hjälp av båt. Kabeln hålls flytande med hjälp av till exempel tomma plastdunkar som fästs i takt med att kabeln rullas ut. Kabeln säkras på andra sidan vattnet innan flytelementen plockas bort, i riktning tillbaka mot trumman. Denna metod har med framgång använts vid förläggning av kablar upp till 750 meters längd.

Vid steniga markförhållanden eller grund förläggning bör skyddsslang användas vid landfästet, från 1m under vattenytan till 1m ovanför eller till dess att kabeln går att förlägga på rekommenderat djup (60cm).

Observera att 7m sjökabel skall sparas och sticka ut ur kabelskåpet. Vid svetsning kommer denna att skalas av och lindas in i skåpet av fiberinstallatören.

| Specifikationer      | 48-fiber     | 96-fiber   |
|----------------------|--------------|------------|
| Trumma (HxB):        | 1,75 x 0,94m | 2 x 1,13 m |
| Trumma (vikt)        | Ca 2200kg    | Ca 2900kg  |
| Kabel (vikt/km)      | 424kg        | 584kg      |
| Kabel (diameter)     | 17mm         | 19,5mm     |
| Kabel (max böjradie) | 340mm        | 390mm      |

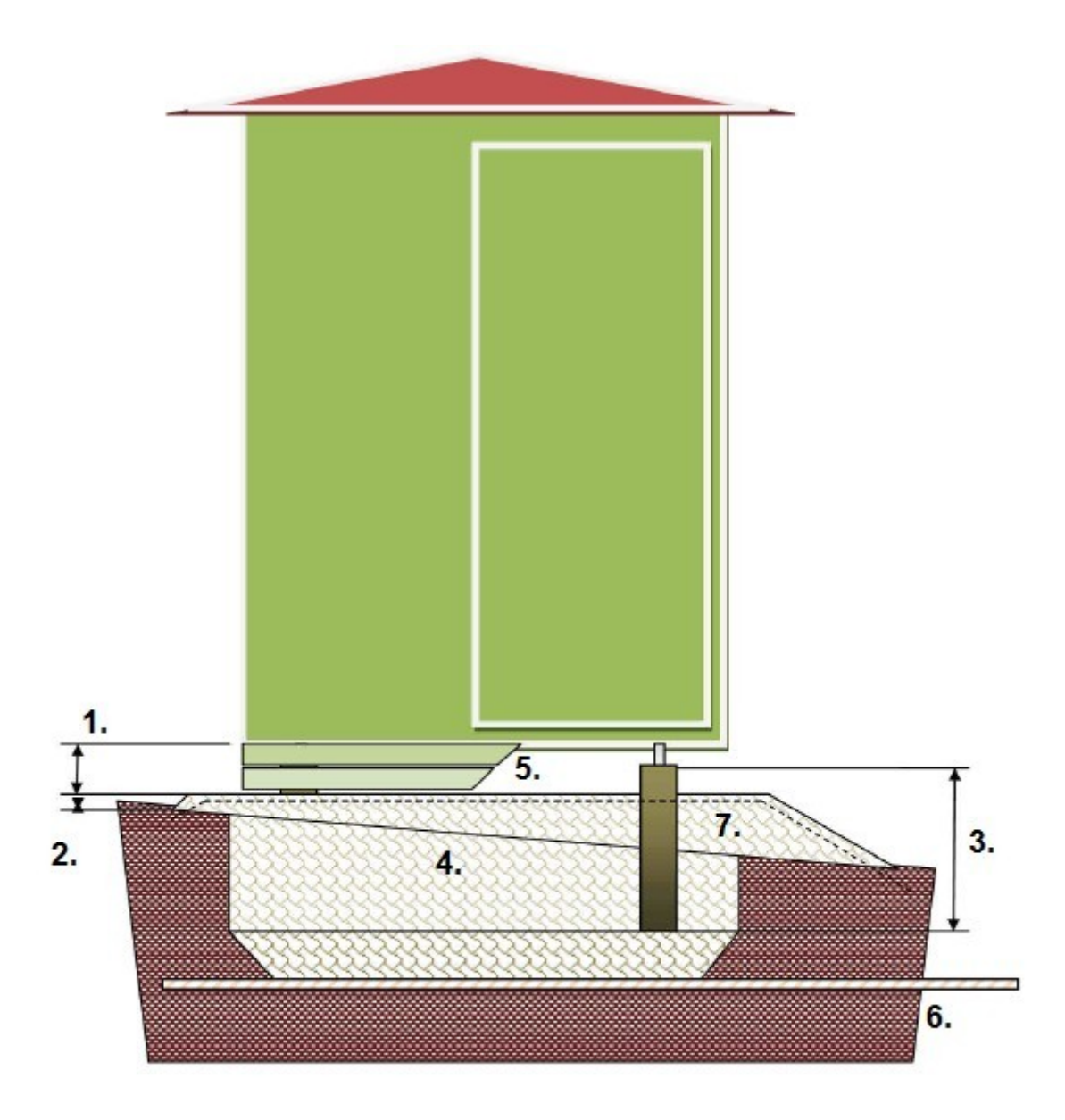

#### Ref. Beskrivning

- 1. Undersida golv min 30 cm över grusbädd
- 2. Överyta grusbädd min 20 cm över omgivande markyta
- 3. Prefab betongplint 50 alt. 70 cm hög med ingjuten M16 gänghylsa för finjustering av höjd.
- 4. Packad grusbädd, 16-32 mm bergkross eller liknande.
- 5. Skyddsgaller, runtomgående, av tryckimpregnerat trallvirke mellan grusbädd och nodhus.
- 6. Dräneringsslang och med underliggande fiberduk beroende på läge och jordart.
- 7. Fiberduk, placerad ca 5 cm under grusbäddens överyta, för att motverka vegetation.

#### Montageråd

Schakta en grop med bottenmått ca. 2 x 2 m. Om befintlig jordart har hög vattenhalt eller löper risk att tränga upp och blandas med grusbädden anbringas fiberduk på schaktens botten och väggar.

Planera gropen så att nodhuset slutligen står parallellt med närliggande väg, staket, byggnad eller annat som ligger i blickfånget.

Fyll med dränerande krossgrus till en nivå som gör att nodhusets slutliga golvhöjd blir ca 30 cm över den färdiga grusbädden när betongplintarna kommit på plats. Tillse att betongplintarnas överytor har samma höjd inom ca. +/- 1 cm.

Om nod huset lyfts upp på pallning kan betongplintarna fästas i nodhusets hörninfästningar så att de hänger under nodhuset när det placeras på bädden på gropens väl avjämnade botten.

Inkommande fiberledningar kan hållas samman med t.ex. ett spännband för att underlätta införingen i genomföringshålet i golvet.

OBS! Vistas ej under hängande last!

När nodhuset satts på plats ska krossgruset fyllas in under nodhuset med hjälp av t.ex. en kratta så att den slutliga nivån på grusbädden får en jämn överyta även jämn även under nodhuset. Fiberduken som ska skydda mot vegetation breds ut innan det ca. 5 cm tjocka ytskiktet av krossgrus läggs ut.

Efterjustera nodhusets fundamentsmuttrar så att huset står i lod innan skyddsgallret av tryckimpregnerat trallvirke monteras. Brädorna monteras med minst 1 cm horisontell springa för att säkerställa bra ventilation under nodhuset.

### Ledningar och boxar

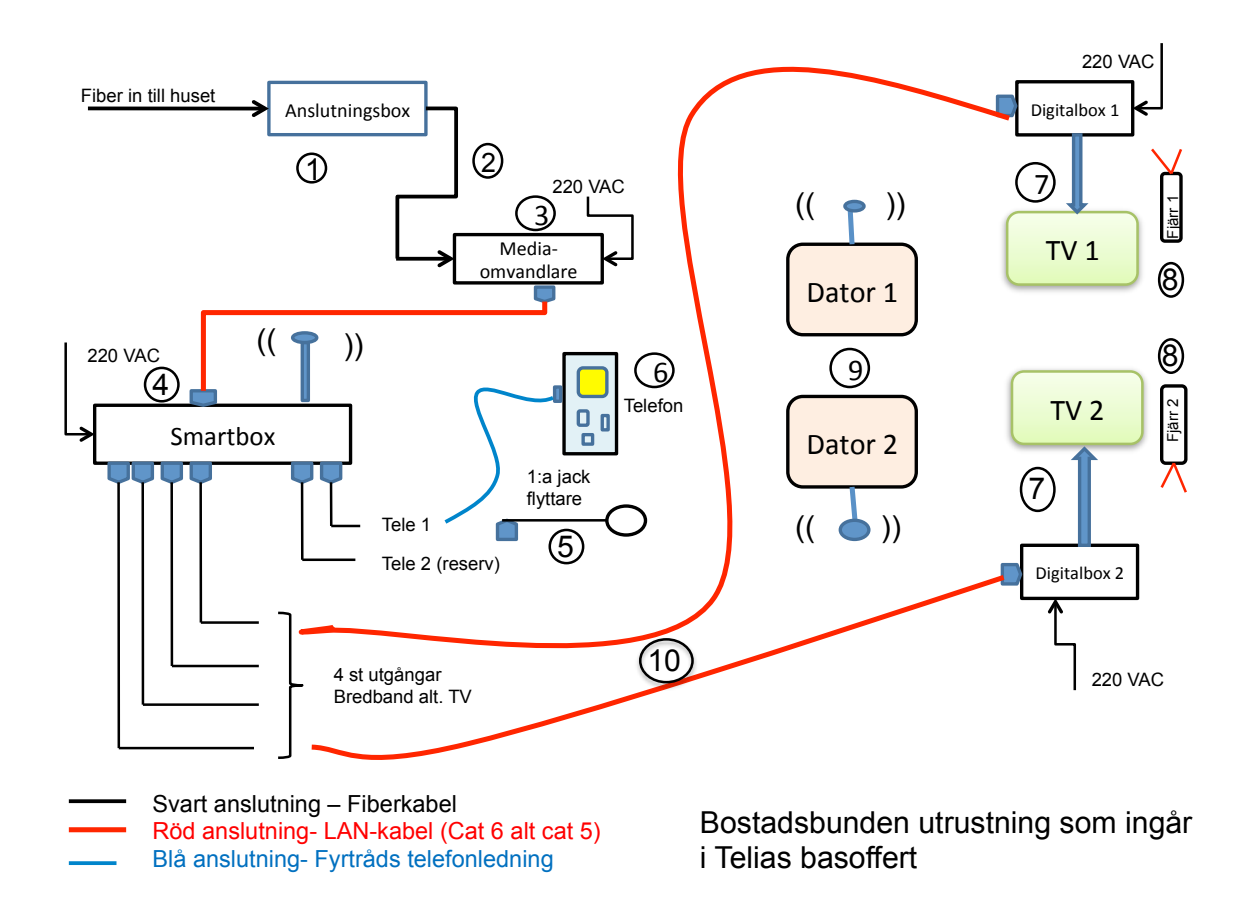

- 1. *Anslutningsboxen* (FFH) som tillhandahålls av föreningen (storlek 120x100x45 mm) monteras av fastighetsägaren utvändigt på huset enligt den beskrivning som medföljer boxen.
- 2. En böjlig fiberkabel (längd 10 meter) ingår. Denna ska spikas upp invändigt i huset fram till den plats där du önskar placera *Mediaomvandlaren*. (Överskjutande längd skjuts ut i *Anslutningsboxen*)
- 3. *Mediaomvandlaren* (storlek 100x80x25 mm) levereras och monteras av Telia på av dig angiven plats. Den omvandlar informationen från ljus till elektricitet och vice versa. OBS att *Mediaomvandlaren* kräver 220 VAC. Det medföljande nätaggregatet har en anslutningssladd som är ca 1,5 m lång.
- 4. *Smartboxen* (kallas ibland *Gateway*) levereras av Telia och är hjärtat i systemet. Den delar upp informationen i TV-, Data- och Telefon-signaler. *Smartboxen* ansluts till *Mediaomvandlaren* med en medföljande LAN-kabel. Avståndet mellan dessa 2 enheter är okritiskt (max 80 m). *Smartboxen* innehåller en trådlös router som medger kommunikation med datorer som har inbyggda WLAN kort (trådlös nätverkskort). Placeringen av *Smartboxen* är betydelsefull vad gäller minimering av övrig kabeldragning till TV-apparater och telefoner.

*Smartboxen* har 4 utgångar som kan anslutas till TV-*digitalboxar* eller till Datorer (om du vill ha fast anslutning). Telefonen ansluts antingen direkt till *Smartboxen* eller via en *1:a jacks flyttare* om du vill ha kvar din gamla telefonslinga i huset.

- 5. En så kallad *1:a jacks flyttare* ingår. Denna sladd kopplas mellan *Smartboxen* och befintligt 1:a jack i huset om du vill behålla dina gamla telefoner. Har du sladdlösa, bärbara telefoner så kopplar du basstationen direkt till *Smartboxen* .
- 6. Du kan ha kvar dina gamla telefoner, förutsatt att dom har sk "tonval". Apparater med "fingerskiva" fungerar inte !
- 7. *Digitalboxarna* för TV (2 st ingår i paketet) ansluts till *Smartboxen* med LANkabel (se pkt 10). Avståndet till *Smartboxen* är okritiskt. Tänk på att placera Digitalboxen nära TV:n och med "fri sikt" så att *fjärrkontrollen* (nr 8) kan nå boxen. Digitalboxen kräver 220 VAC och ansluts till TV med medföljande SCART– kabel, alternativt HDMI-kabel om din TV är utrustad med detta. Om din TV är så gammal att den inte har en SCART-kontakt så kan den inte användas i detta system.
- 8. Den medföljande *Fjärrkontrollen* används för att styra TV-utbudet. Även ljudvolymen kan justeras med hjälp av denna fjärrkontroll. TV:ns gamla fjärrkontroll behövs fortfarande för att stänga av och på TV:n
- 9. Datorer kan kommunicera trådlöst med *Smartboxen* om dom har inbyggda WLAN kort. OBS att datorer som är ett par år gamla är begränsade till 54 Mbps via WLAN kortet. Eftersom vi erbjuder upp till 100 Mbps kan det vara av värde att direktansluta sin dator till Smartboxen via en LAN-kabel (se pkt10). Överföringshastigheten via den trådlösa routern (N-router) avtar med det fysiska avståndet mellan dator och router och kan också reduceras om tjocka väggar och betong finns mellan enheterna. Pröva dig gärna fram till den bästa placeringen av routern (*Smartboxen*)
- 10. LAN-kabel (LAN= Local Area Network) är en datakabel, med särskilda pluggar, mellan Smartboxen och TV:n's digitalbox samt mellan Smartboxen och datorn. Detta avstånd varierar från fall till fall och LAN-kablar ingår därför inte paketet. LAN-kablar kan köpas med påsatta kontakter i TV och dataaffärer eller beställas i önskade längder genom föreningen. Pluggarna i ändarna kan du då sätta på efter dragning genom eventuella väggar.

## Föreningens projektgrupp och områdesansvariga bistår med råd och hjälp

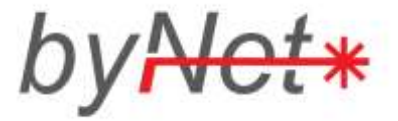

# Komma igång med Justeringsverktyget

Kort instruktion för att börja skicka in justeringar på er projektering via webben till byNet.

#### Installera verktyget

Justeringsverktyget är ett tillägg till webbläsaren Chrome, så denna måste installeras på datorn först. Den är gratis och kan hämtas här: <u>www.google.se/chrome</u>.

Gå sedan till map.ffhprojekt.se

| irs Log                              | 500 tuo                      |
|--------------------------------------|------------------------------|
| verkty                               |                              |
| Klicka på "Add to Chrome"            |                              |
|                                      | ×<br>+ grates <              |
| Installera genom att klicka på "Gra  | tis":                        |
|                                      | Selvātta rytt till53g        |
|                                      | Vill du lágga till FFH 🛛 🧖 - |
| Bekräfta genom att välja "Lägg till" | Lage till Antry:             |
|                                      |                              |
| En ny ikon dyker upp i din webbläs   | are!                         |
|                                      |                              |

## Logga in till Justeringsverktyget

Klicka på ikonen och välj "Logga in" i menyn som dyker upp!

Ange namn och lösenord och tryck Enter. Du ska nu se er karta på skärmen.

🗦 Logga m

### Skicka in en Justering

Logga in enligt ovanstående instruktion.

Svarvaregatan 11 0303-22 21 40 S-442 34 Kungälv info@bynet.se

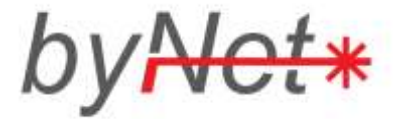

Zooma in dit justeringen ska göras, <mark>klicka sedan på ett skåp (gul fyrkant) eller anslutning (röd stjärna)</mark> <mark>för att visa dess beteckning.</mark> Detta hjälper byNet att hitta i projekteringen när justeringen ska föras in.

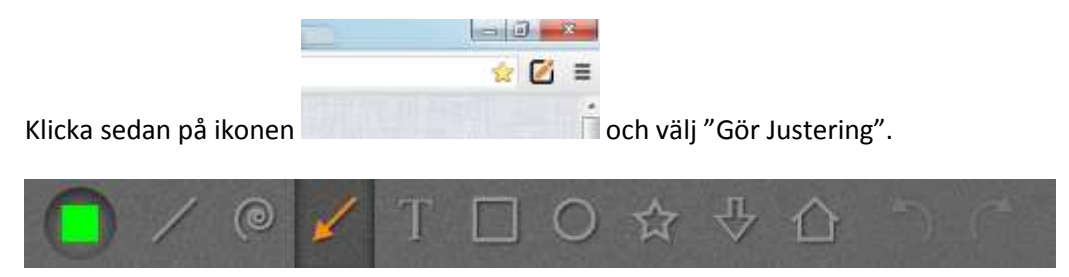

Välj bland ritverktygen och förklara justeringen så utförligt som möjligt.

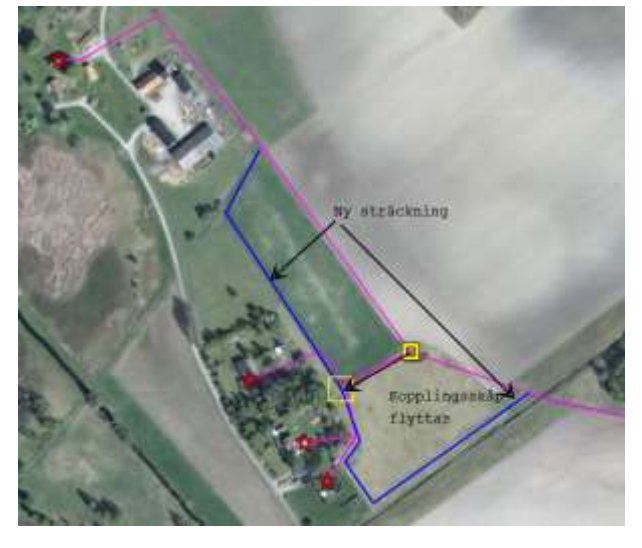

När du är färdig med justeringen, klicka på knappen "Skicka till byNet":

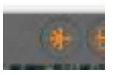

Skriv användarnamnet som du loggade in med (små bokstäver) och tryck på "Skicka":

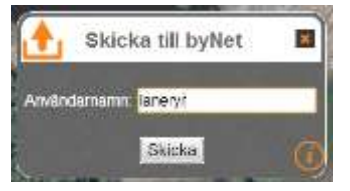

Din justering är inskickad till oss och syns i vårt system inom några minuter.

Stäng fliken. Du är då tillbaka i originalkartan och kan göra nästa justering, upprepa i så fall punkterna från punkt 2 i detta kapitel.

### INSTRUKTION FÖR REGISTRERING AV DATORN TILL FIBERNÄTET

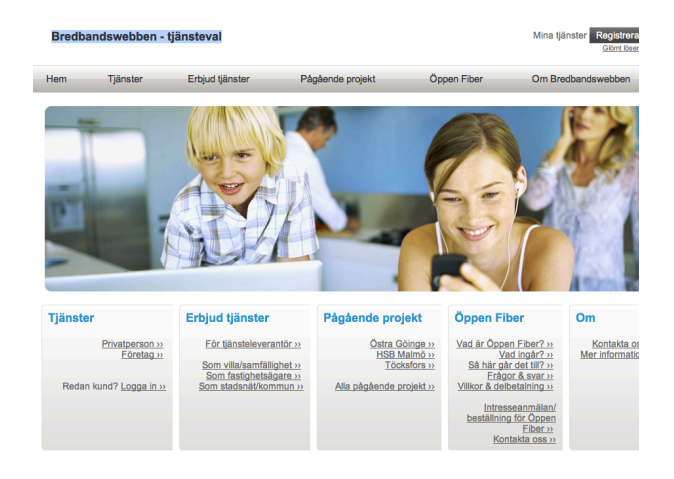

Logga in för att komma åt dina tjänster ANSLUT HELST DATORN MED KABEL UNDER INLOGGNINGEN (INTE TRÅDLÖST)

Denna sida kommer upp när datorn kopplats till Gateway (Smartboxen)

Klicka på "Registrera dig" uppe till höger.

Här beskrivs inloggningsförfarandet steg för steg. Läs och klicka på "Nästa"

"Privat" är förvalt. Ändra inte även om du har företag. Klicka på "Nästa"

Börja med att kolla att den förtryckta postadressen är den rätta. Om inte - avsluta och kontakta Nils, Torbjörn eller områdesansvarig. Om den är riktig så fyll i personnummer (börja med 19 och skriv bindestreck innan de fyra sista siffrorna), för och efternamn (obligatoriska) och övrigt om du så önskar. Faktureringsadress om den skiljer sig från det din postadress. Klicka på "Nästa"

 Viking and the stallad clinit grine the stallad or linit of the do stallad or linit of the do stal

S Telia

Introduktion

Logga in

| 🍞 Telia               |                                                  |      |                | Logga in för att komma åt dina<br>tjänster |  |
|-----------------------|--------------------------------------------------|------|----------------|--------------------------------------------|--|
| Logga in              |                                                  |      |                |                                            |  |
| Registrering          |                                                  |      |                |                                            |  |
| Mata in dina kontakt- | flata in dina kontakt- och faktureringsuppgifter |      |                |                                            |  |
| Kontaktinformation    |                                                  |      | Faktureringsup | pgifter                                    |  |
| Personnummer:         |                                                  |      | ⊟Jag har en an | nan faktureringsadress                     |  |
| Titel:                |                                                  |      | Personnummer:  |                                            |  |
| Förnamn:              |                                                  | A    | Titel:         |                                            |  |
| Efternamn:            |                                                  | 10 C | Förnamn:       |                                            |  |
| Telefonnummer:        |                                                  |      | Efternamn:     |                                            |  |
| Telefonnummer, mobil: |                                                  |      | Gata:          |                                            |  |
| Fax:                  |                                                  |      | Postnummer:    |                                            |  |
| E-post:               |                                                  |      | Stad:          |                                            |  |
| Hemsida:              |                                                  |      | Land:          |                                            |  |
| Lägenhetsadress:      | VILLA                                            |      |                |                                            |  |
| Gata:                 | GATEGÅRD 14                                      |      |                |                                            |  |
| Postnummer:           | 45598                                            |      |                |                                            |  |
| Stad:                 | DINGLE                                           |      |                |                                            |  |
| Land:                 | SVERIGE                                          |      |                |                                            |  |

Bekräftelse

Beställa och administrera tjänster

| ontaktinformation                                                                                                    | Faktureringsuppgifter                                                                                                    |
|----------------------------------------------------------------------------------------------------|----------------------------------------------------------------------------------------------------|
| Personnummer:                                                                                                    | Titel:                                                                                                    |
| Titel: Dina                                                                                                    | Förnamn:                                                                                                    |
| Förnamn:   personppgifter                                                                                                    | Efternamn:                                                                                                    |
| Efternamn: I                                                                                                    | Gata:                                                                                                    |
| Telefonnummer:                                                                                                    | Postnummer: 45598                                                                                                    |
| Eleronnummer, mobil: (                                                                                                    | Stad: DINGLE                                                                                                    |
| Fex.                                                                                                    | Land. SVERIGE                                                                                                    |
| Hemsida:                                                                                                    |                                                                                                    |
| Lägenhetsadress: VILLA                                                                                                    |                                                                                                    |
| Gata: SVARTEBORGS-TORP 14                                                                                                    |                                                                                                    |
| Postnummer: 45598                                                                                                    |                                                                                                    |
| Stad: DINGLE                                                                                                    |                                                                                                    |
| Land: SVERIGE                                                                                                    |                                                                                                    |
| Tilbaka                                                                                                    | itevratus                                                                                                    |
| Telia                                                                                                    | Loppa in för att komme åt dina<br>Gunder                                                                                                   |
| Logga in                                                                                                    |                                                                                                    |
| nloggningsuppgifter                                                                                                    |                                                                                                    |
| Ju är nu registrerad och kan logga in för att beställa tjäns                                                                                                    | iter.                                                                                                    |
| Dina inloggningsuppgifter<br>Här är dina inloggningsuppgifter. Skriv ut sidan och spara den på                                                                                                    | ett säkert ställe.                                                                                                    |
| Adress: https://www.bredbandswahban.co/ow/main/or                                                                                                    |                                                                                                    |
| Användarnamn: pgFwmS32P<br>Lösenord: Agz6RIQ6                                                                                                    | оп.авµх                                                                                                    |
|                                                                                                    | Skriv ut Spara til                                                                                                    |
| Du kan fortsätta genom att klicka på logga in.                                                                                                    |                                                                                                    |
|                                                                                                    | Log                                                                                                    |
|                                                                                                    |                                                                                                    |
|                                                                                                    | Lana is fit all based do fits                                                                                                    |
|                                                                                                    | Logga in tor att komma at dina<br>tjänster                                                                                                 |
|                                                                                                    |                                                                                                    |
| Cundens webbsida                                                                                                    |                                                                                                    |
|                                                                                                    |                                                                                                    |
| ogga in                                                                                                    |                                                                                                    |
| ogga in<br>Logga in för att administrera dina ljänster eller beställa nya.                                                                                                    |                                                                                                    |
| ogga in<br>Logga in för att administrera dina tjänster eller beställa nya.<br>Arvändarnamn: [                                                                                                    |                                                                                                    |
| ogga in<br>Logga in för att administrera dina tjänster eller beställa nya.<br>Användarnamn:                                                                                                    |                                                                                                    |
| ogga in Logga in för att administrera dina tjänster eller beställa nya. Användarnam:: Lösenord: Logga in                                                                                                    |                                                                                                    |
| ogga in Logga in för att administrera dina tjänster eller beställa nya. Användarnamn: Lösenord: Lösenord: Lögga in                                                                                                    |                                                                                                    |
| ogga in<br>Logga in för att administrera dina tjänster eller beställa nya.<br>Arvändarnamn: [                                                                                                    | Giốm: đit lösenord?                                                                                                    |
| ogga in<br>Logga in för att administrera dina tjänster eller beställa nya.<br>Användarnamn: [<br>Lösenord:<br>Logga in                                                                                                    | Giômt dit lósenord?<br>Skapa nya inlogoningsup                                                                                             |
| ogga in<br>Logga in för att administrera dina tjänster eller beställa nya.<br>Användarnamn: [<br>Lösenord:<br>Logga in                                                                                                    | Giốmi dit lósenord?<br>Skapa nya inloggningaup                                                                                             |
| ogga in<br>Logga in för att administrera dina tjänster eller beställa nya.<br>Användarnamn: [<br>Lösenord:<br>Lögga in                                                                                                    | Giômi dit lósenord?<br>Skapa nya inloggningaup                                                                                             |
| ogga in<br>Logga in för att administrera dina tjänster eller beställa nya.<br>Användarnamn: []<br>Lösenord: []<br>Lögga in                                                                                                    | Giùmt dit Maenord?<br>Skapa nya inloggningaup                                                                                              |
| ogga in<br>Logga in för att administrera dina tjänster eller beställa nya.<br>Användarnamn:                                                                                                    | Giốmi díti lósenord?<br>Skapa nya inloggningaup                                                                                            |
| ogga in<br>Logga in för att administrera dina tjänster eller beställa nya.<br>Användarnamm:<br>Lösenort:<br>Logga in                                                                                                    | Giốmi đit lösenord?<br>Skapa nya inloggningaup                                                                                             |
| ogga in Logga in för att administrera dina tjänster eller beställa nya. Arwändarnamn: Lösenore: Lögga in Lögga in                                                                                                    | Giômi dit lósenord?<br>Skapa nya inloggningaup                                                                                             |
| ogga in Logga in för att administrera dina tjänster eller beställa nya. Arvändarnamn: Lösenore: Logga in Togga in Togga in                                                                                                    | Giốm: diti (Seenord?<br>Skapa nya inloggningsup<br>Duit-magation<br>kany Kantasa                                                           |
| ogga in Logga in Gr att administrera dina tjänster eller beställa nya. Arvändarnam:: Lösenort: Lögga in Cogga in Startaida   Mna tjänster   Beställ tjänster Nadalaida                                                                                                    | Giốm dit iósenord?<br>Skapa nya inloggningsup<br>Skapa nya inloggningsup<br>Min profil   Hjäp   Logg                                       |
| ogga in Logen in for att administrera dina tjänster eller beställa nya. Arvändarnam: Logenord: Logga in Startsida Mina tjänster   Beställ tjänster ttartsida                                                                                                    | Glömt dit lösenord?<br>Skapa nya inloggningsup<br>Di k ritiggari son<br>Bang Kafason<br>Min profi   Hjälp   Logg                           |
| ogga in Constitution of State of States of States of Sta | Giûm dit lösenord?<br>Skapa nya inloggningsup<br>Skapa nya inloggningsup<br>Di iz ritoggat son<br>Beny Kafkaan<br>Min profi   Hjäip   Logg |
| ogga in Loga in för att administrera dina tjänster eller beställa nya. Arvändarnam: Lösenord: Lögga in  Storetica Storetica Storetica Mina tjänster   Beställ tjänster ttartsida älkommen                                                                                                    | Giðmt ditt lösenord?<br>Skapa nya inlogningsup<br>Duir höpget sen<br>Benny Karksan<br>Min profil   Hjälp   Log                             |

För att beställa och administrera ditt bredband klickar du på Beställ tjänster i menyn ovan. Under Mina tjänster hittar du de tjänster som du redan beställt och aktiverat.

Har du frågor kontakta Telias kundtjänst på 020 - 755 766 för privatkunder eller 90 400 för företagskunder

Kontrollera här att de ifyllda uppgifterna är de riktiga. Om inte - klicka på "Tillbaka" Klicka på "Nästa"

Här får du två viktiga koder som du måste <u>anteckna</u>. Har du skrivare ansluten till datorn kan de även skrivas ut, alternativt skrivas till en fil på datorn. OBS, var noga med stora och små bokstäver och siffror. Dubbelkolla. Chansen kommer inte igen Klicka på "Nästa"

Här ska du fylla i de två koderna: Användarnamn och Lösenord. Blir det fel här kan man försöka igen. Klicka på "Logga in"

Klicka på övre radens "Beställ tjänster"

| 🗳 Telia                                                                    | Du är ningspad som<br>Benny Kartason                                                                                                    | Klicka bara på rutan för "Internet".      |
|----------------------------------------------------------------------------|----------------------------------------------------------------------------------------------------|-------------------------------------------|
| Startsida   Mina tjänster   Beställ                                        | Nin profil   Hjälp   Logg                                                                                                    | OBS <u>inte</u> "IP-telefoni. (Det får du |
| Beställ tjänster                                                           |                                                                                                    | aenom att ringa 020-755766                |
| Välj tjänstetyp och tjänsteleve                                            | erantör                                                                                                    | sonaro och hogära övorflyttning av        |
| Här väljer du de bredbandstjänste<br>Böria med att kryssa för de tjänste   | r du är intresserad av och därefter den leverantör du vill göra beställningen hos.<br>er du önskar beställa. När du olort detta visas de leverantörer som tillhandahåller dina valda tlänster und i forr |                                           |
| klickbara symboler.                                                        |                                                                                                    | aitt telefonnummer till breabanas-        |
| ✓Internet IP-telefoni                                                      | Klicka på tjänsteleverantörens logo för att se tillgångliga tjänster.                                                                                                    | telefoni.)                                |
|                                                                            |                                                                                                    | Klicka på Telialogon.                     |
|                                                                            |                                                                                                    | 1 0                                       |
| STelia                                                                     | Du är inkopsal som<br>Benny Kanteson                                                                                                    | Onödig sida;                              |
| Startsida   Mina tjänster   Bestä                                          | äll tjänster Min profil   Hjälp   La                                                                                                    | Klicka nå "Nästa"                         |
| Telia                                                                      |                                                                                                    | micha pa masta                            |
| Välkommen                                                                  |                                                                                                    |                                           |
|                                                                            |                                                                                                    |                                           |
| J Tella                                                                    |                                                                                                    |                                           |
| För att se tillgängliga tjänster klid<br>Om du vill välja en annan tjänste | cka på Nästa.<br>Jeverantör klicka på Tillbaka.                                                                                                    |                                           |
| Tillbaka                                                                   | 88                                                                                                    |                                           |
|                                                                            |                                                                                                    |                                           |
| 🖉 Telia                                                                    | Du at ribiggad som                                                                                                    | Här ska du klicka nå trodio               |
| Chartaida Min- Min-                                                        | Denny Arriston                                                                                                    |                                           |
| Startsida   Mina ganster   Besta                                           | ni çanster. Win proni i Pijaip i Lo                                                                                                    | alternativet:                             |
| rena                                                                       |                                                                                                    | Telia Bredband FiberLan 50/8-             |
| Telia Bredband FiberLan 8-10<br>Mbit/s                                     | Välj en tjänst du är intresserad av i den vänstra menyn                                                                                                    | 100/10 Mbit/s                             |
| Telia Bredband FiberLan 50-100<br>Mbit/s<br>Telia Bredband FiberLan 50/8-  |                                                                                                    |                                           |
| 100/10 Mbit/s<br>Telia Bredbandstelefoni                                   |                                                                                                    | Klicka sedan på "Nästa"                   |
| -                                                                          |                                                                                                    |                                           |
| STelia                                                                     | Di ar nóigsa son<br>Benny Karlason                                                                                                    | Här framgår vad som ingår i               |
| Startsida   Mina tjänster   Bestä                                          | lil tjänster Min profil   Hjälp   Logg                                                                                                    | paketet. Delar av det kommer per          |
| Telia                                                                      |                                                                                                    | nost om några dagar                       |
| Telia Bredband FiberLan 8-10<br>Mbit/s                                     | S Telia                                                                                                    |                                           |
| Telia Bredband FiberLan 50-100<br>Mbit/s                                   | Beskrivning                                                                                                    | Klicka pa "Nasta"                         |
| Telia Bredband FiberLan 50/8-<br>100/10 Mbit/s<br>Telia Bredbandstelefoni  | Det här ingår i Tella Bredband 100  • 5 e-postlådor à 200 MB                                                                                                    |                                           |
|                                                                            | Kostnadsfri support     Brandvägg och antivirus                                                                                                    |                                           |
|                                                                            | Säker lagring 2 GB (cirka 1000-2000 digitalfoton)                                                                                                    |                                           |
|                                                                            | Automatisk installationshjälp och supportassistent     Automatisk backup via internet                                                                                                    |                                           |
|                                                                            | Enkel självadministration via www.telia.se/minasidor                                                                                                    |                                           |
|                                                                            | <ul> <li>Extra uppringo ansiutning att anvanda i Lex. sommarstugan.</li> <li>Dynamisk ip-adress</li> </ul>                                                                                               |                                           |
|                                                                            | <ul> <li>Tella Mobilt bredband Start, hastigheter upp till 6 Mbil/s i mobila nätet, vid användning av mobil<br/>nätet 29 kr/dag max 279 kr, 0 kr/män för användning i Tellas surfzoner.</li> </ul>       |                                           |
| <b>2</b>                                                                   |                                                                                                    |                                           |
| 🌍 Telia                                                                    | Du kinkipged son<br>Benny Kartsson                                                                                                    | Klicka i rutan att du läst avtalet        |
| Startsida   Mina tjänster   Beställ tjän                                   | nstor Min profil i Hijšip i Logga ut                                                                                                    | Ändra inte datum (där står alltid         |
| Tella Bredhand Fiberi en 8-10                                              |                                                                                                    | daaens datum) så kommer tiänsten          |
| Tella Bredband FiberLan 50-100<br>Mbit/s                                   | Telia<br>Avtai                                                                                                    | dirabt                                    |
| Tella Bredband FiberLan 50/8-<br>100/10 Mbit/s                             | Bindningstid (mänader): Ingen bindningstid<br>Bindningstid (törtängning i mänader): Ingen bindningstid, förlängning<br>Uppsägningstid (mänader): 3                                                       |                                           |
| i ana preupanosteletoni                                                    | Avtal<br>ØJag har läst och godkänner avtalet                                                                                                    | Klicka på "Beställ"                       |
|                                                                            | Leverans                                                                                                    | OBS!!!!                                   |
|                                                                            | Ange onskat teveransdatum<br>2012-01-04 III                                                                                                    | Nu dröier det 30-60 sek innan             |
|                                                                            | Tilbaka                                                                                                    |                                           |
|                                                                            |                                                                                                    | bestallningen ar Klar. Vanta lught        |
|                                                                            |                                                                                                    | tills nästa sida kommer.                  |

| 🂕 Telia                                        | Du är inlogad som<br>Benny Karisson                                                                              |  |  |
|------------------------------------------------|----------------------------------------------------------------------------------------------------|--|--|
| Startsida   Mina tjänster   Beställ tjä        | inster Min profil   Hjä                                                                                          |  |  |
| Telia                                          |                                                                                                    |  |  |
| Telia Bredband FiberLan 8-10<br>Mbit/s         | Sector Telia                                                                                                    |  |  |
| Telia Bredband FiberLan 50-100<br>Mbit/s       | Beställningen är klar                                                                                            |  |  |
| Telia Bredband FiberLan 50/8-<br>100/10 Mbit/s | Tjanstebestallningen är klar                                                                                     |  |  |
| Telia Bredbandstelefoni                        | Du kan se detaljer om när tjänsten är inkopplad genom att klicka på Mina tjänster i menyn.                       |  |  |
|                                                | Tjänsteleverantörsinformation                                                                                    |  |  |
|                                                | Välkommen som kund hos Telia                                                                                     |  |  |
|                                                | Tack för din beställning                                                                                         |  |  |
|                                                | Efter inkoppling av tjänsten måste du starta om din dator eller förnya din ip-adress för att bru<br>ska fungera. |  |  |
|                                                | Inom 8 dagar kommer du även att få ett startpaket och avtalsinfomation skickat till dig.                         |  |  |
| <b>Z</b> Telia                                 | Loggs In first komma ät dina<br>Ghoder                                                                           |  |  |
| Logga in                                       |                                                                                                    |  |  |
| Logga ut                                       |                                                                                                    |  |  |
| Du har loggats ut.                             |                                                                                                    |  |  |
| Klicka på Logga in i menyn för att åt          | arvända till dina sidor.                                                                                         |  |  |
| Vi rekommenderar att du stänger wel            | bläsaren så att ingen kan komma över din personliga information.                                                 |  |  |
|                                                |                                                                                                    |  |  |
|                                                |                                                                                                    |  |  |
|                                                |                                                                                                    |  |  |

Om du vill köra trådlöst så måste datorn ha inbyggt trådlös kommunikation eller ett trådlöst nätverkskort.

Om så är fallet så ser datorn: "TeliaGateway 58-98-35 osv," Klicka på nätverksanslutningar. Koden för anslutning står på baksidan av Gateway (Smartboxen) "KEY......" Voila! Beställningen är klar! Klicka på "Logga ut" uppe till höger

# OBS!

Förutom att starta om datorn måste du även starta om Gateway (Smartbox). Det finns en liten strömbrytare på baksidan. När allt startat upp igen är det bara att starta din webbläsare (t.ex. Explorer) som vanligt och du är inne på Internet.

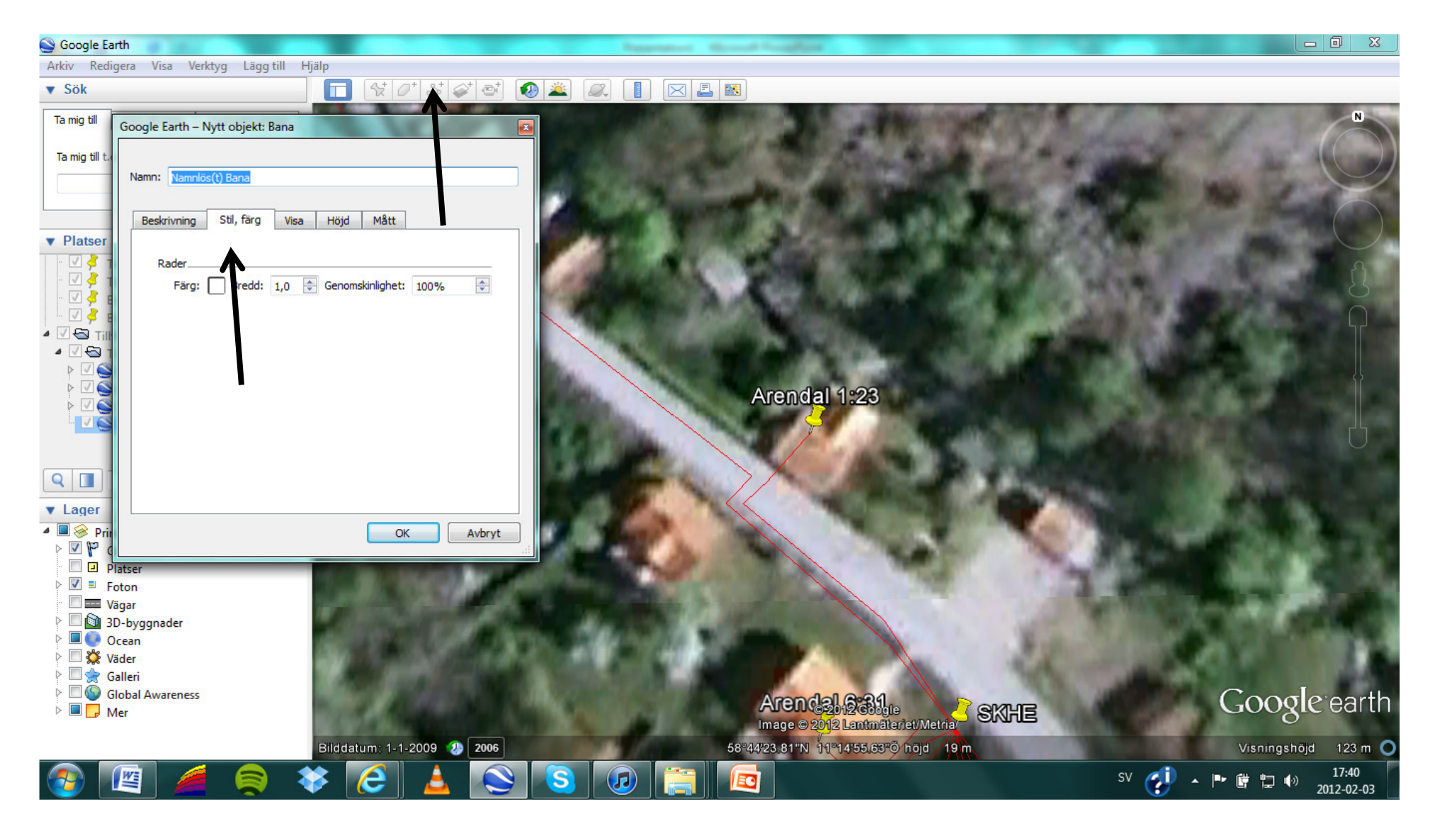

- 1. Öppna först googlekartfilen du fått av byNet i googleearth genom att dubbelklicka på den. Notera att du måste ha installerat google earth. Detta görs genom www.google.se.
- 2. Markera raden tillfälliga platser till vänster så att den blir blåmarkerad.
- 3. Tryck sedan på menyn "Lägg till bana" fjärde menyn i menyraden till höger om SÖK funktionen.
- 4. Då kommer rutan upp som bilden visar, gå in på stil och färg. Ge den ett lämpligt namn med en nummerföljd, tex "justering1"

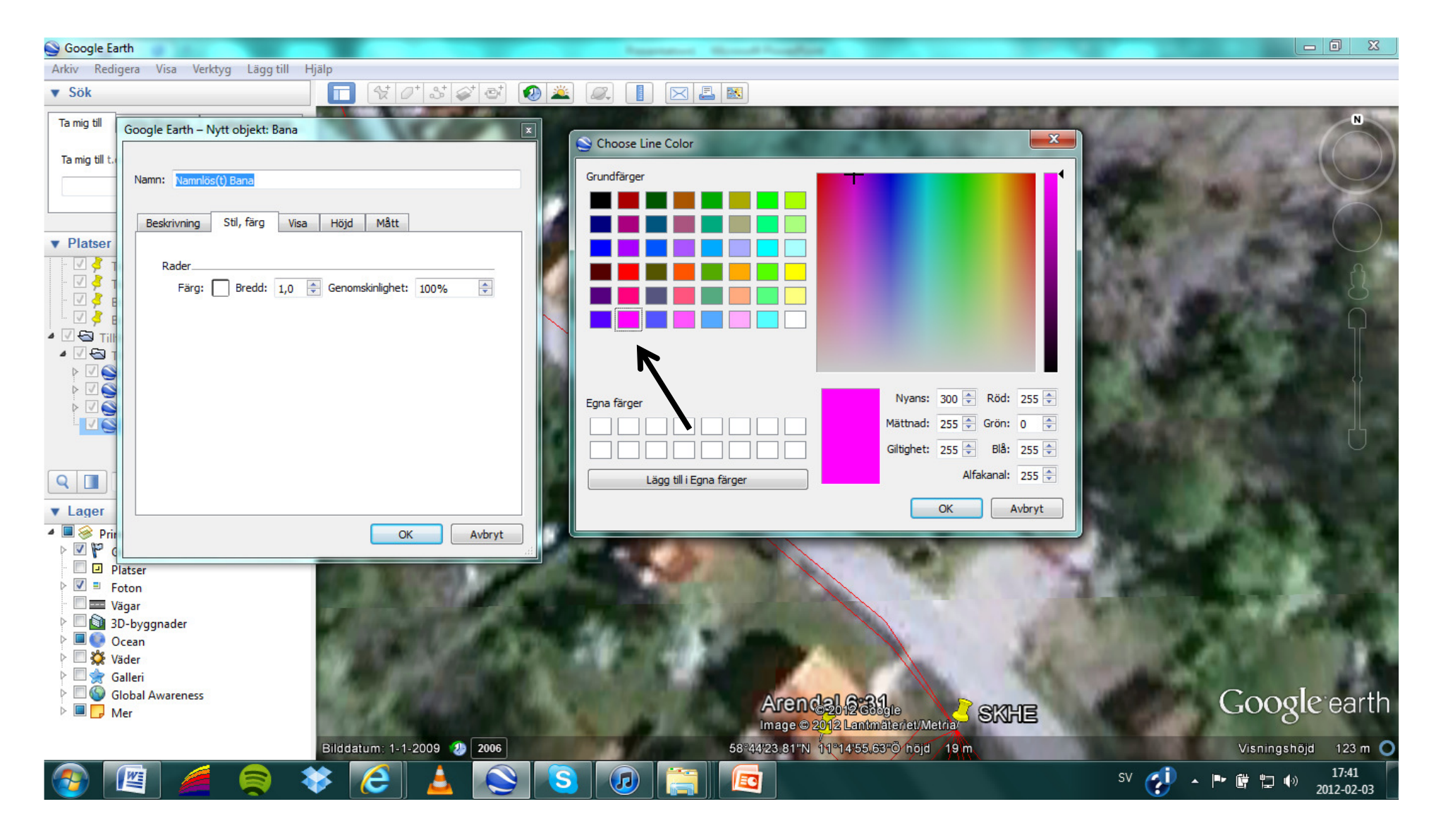

1. Klicka på fyrkanten med färg och välj färg som linjen skall ha.

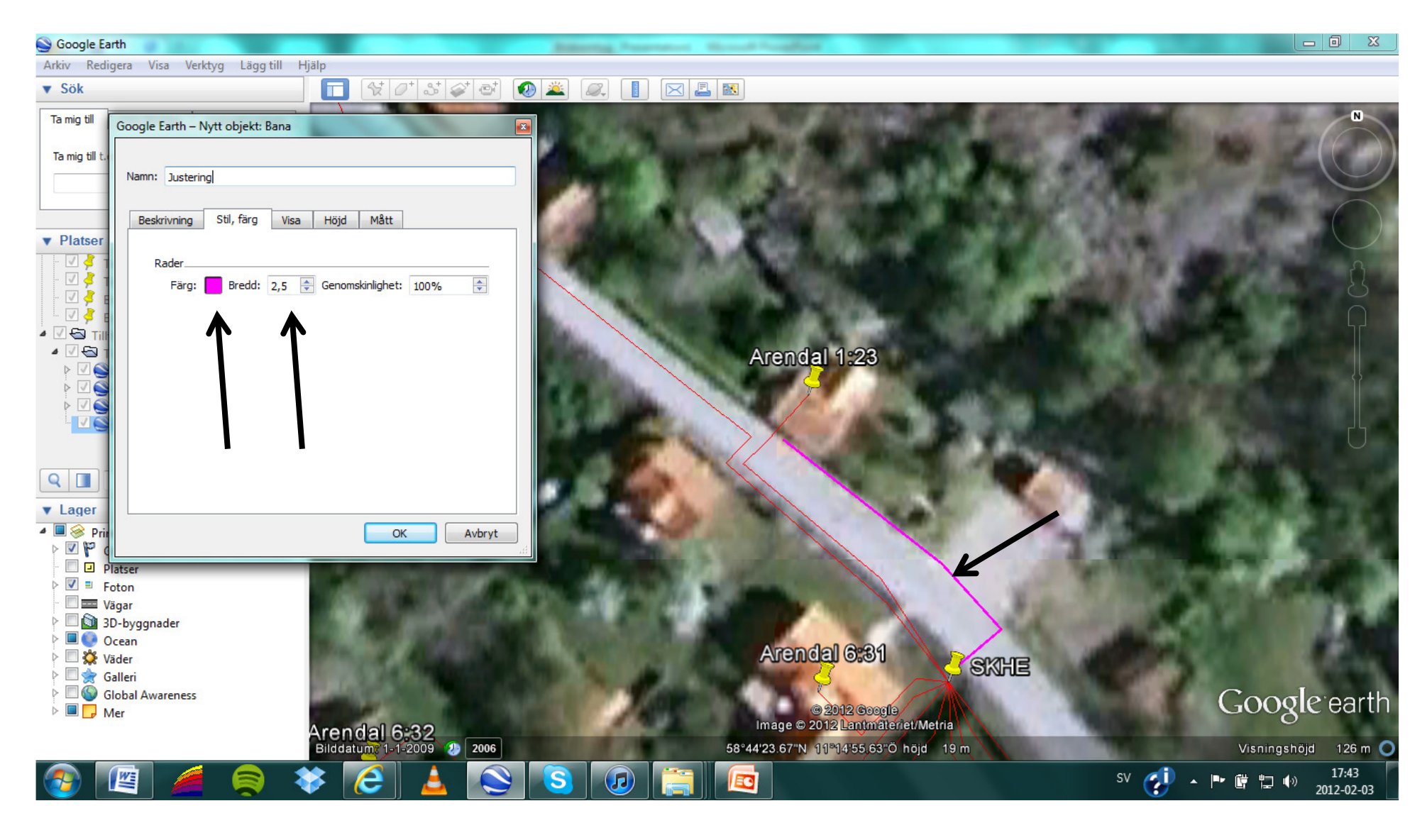

- 1. Ändra "Bredd" till 2,5 samma som bilden visar.
- 2. Rita sedan -utan att klicka OK- in den nya sträckningen, över den befintliga kartan från byNet. se bild ovan. När den justeringen är färdig, klicka OK.
- 3. Om du håller in musknappen ritar du på fri hand, om du klickar får du raka streck mellan klicken.
- 4. Du kan lägga till hur många justeringar som helst och notera att alla sparas som ett eget lager i fältet till vänster.

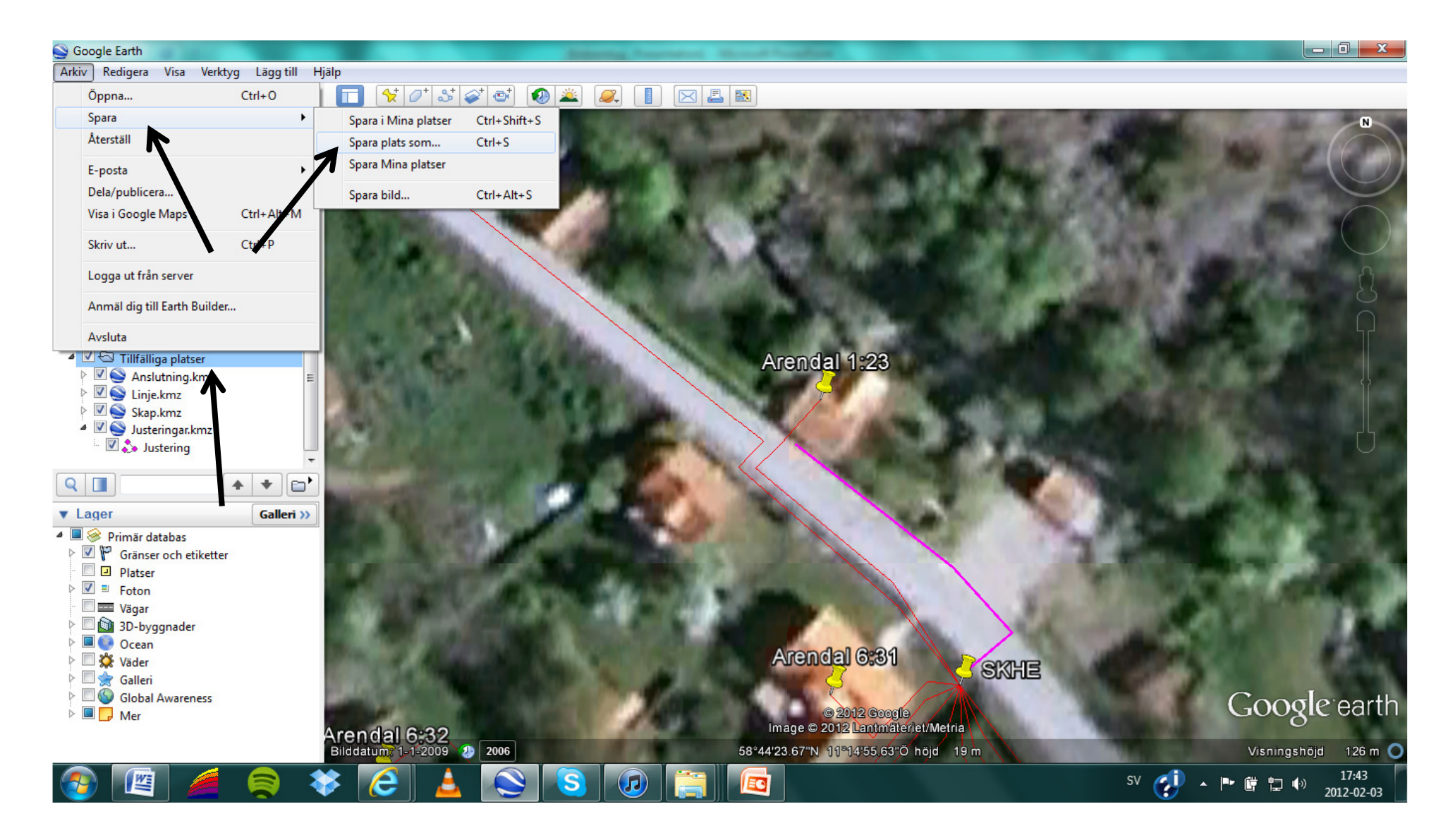

1. Spara justeringar som är gjorda genom att markera "Tillfälliga platser" igen så att den blir blåmarkerad . Gå sedan in på "Arkiv" – "Spara plats som" och välj vart du vill spara filen som du sedan kan skicka till byNet för att föra in i projekteringen.

#### Fastighetsanslutning

I de flesta föreningar så ansvarar fastighetsägaren (abonnenten) själv för att gräva fiberslangen sista biten på egen tomt. Abonnenten skall även sätta upp anslutningsboxen på utsidan av huset, borra genom väggen och dra den vita fiberkabeln.

På insidan av huset monteras utrustning som gör om ljuset i fibern till de elektriska signaler som går i en vanlig nätverkssladd. Denna apparat kallas mediaomvandlare och monteras av tjänsteleverantören på anvisad plats. Efter den tillkommer ytterligare utrustning som varierar beroende på vilken operatör samt vilka tjänster som beställts.

Det är svårt att ge en generell rekommendation för var den aktiva utrustningen (mediaomvandlare, router och annat som kräver ström) skall placeras, men ett vanligt upplägg är att dra sladd till TV, men köra internet och telefon trådlöst. Det går även att koppla in telefonen via första jacket och använda sig av husets befintliga telefonnät.

Rekommenderat är att använda borrstorlek 12mm samt att borra inifrån och ut när du gör hålet genom väggen. Borra snett neråt och trä sedan ett VP-rör (av samma diameter) genom väggen och till anslutningsboxens gummitätning. Klipp röret så att det inte sticker fram inne i anslutningsboxen och slipa ner eventuella vassa kanter.

På egen gräsmatta rekommenderas att fiberslangen grävs ned till 30cm djup. Detta dels för att den skall ligga ordentligt skyddad från vassa spadar och dels för att böjen upp mot husväggen inte skall bli för skarp. Det är även viktigt att botten på schaktet är jämnt och att slangen ligger så rakt som möjligt.

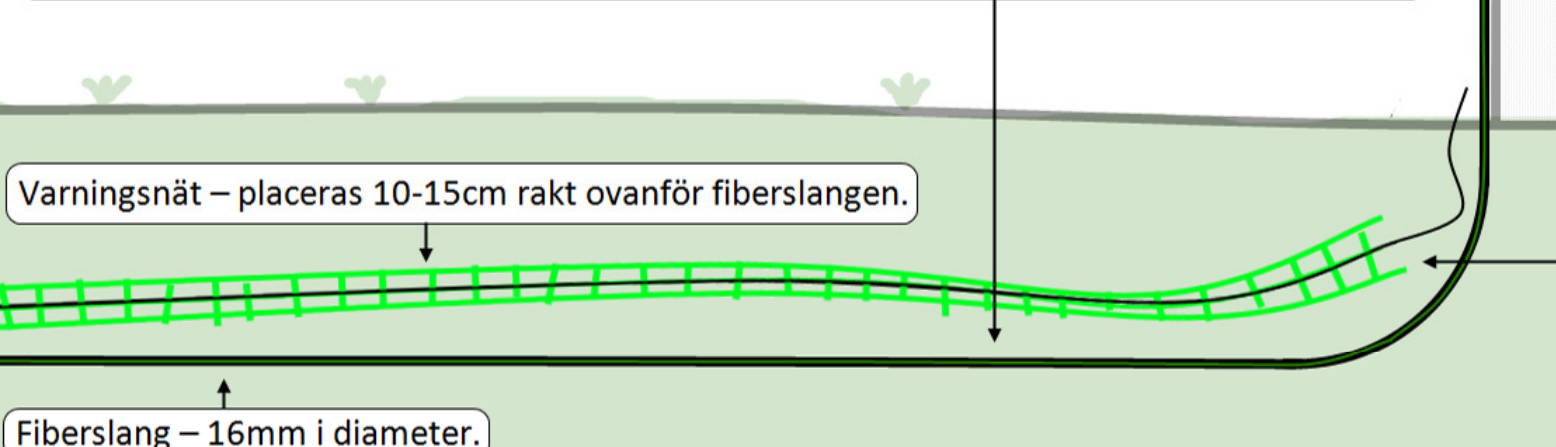

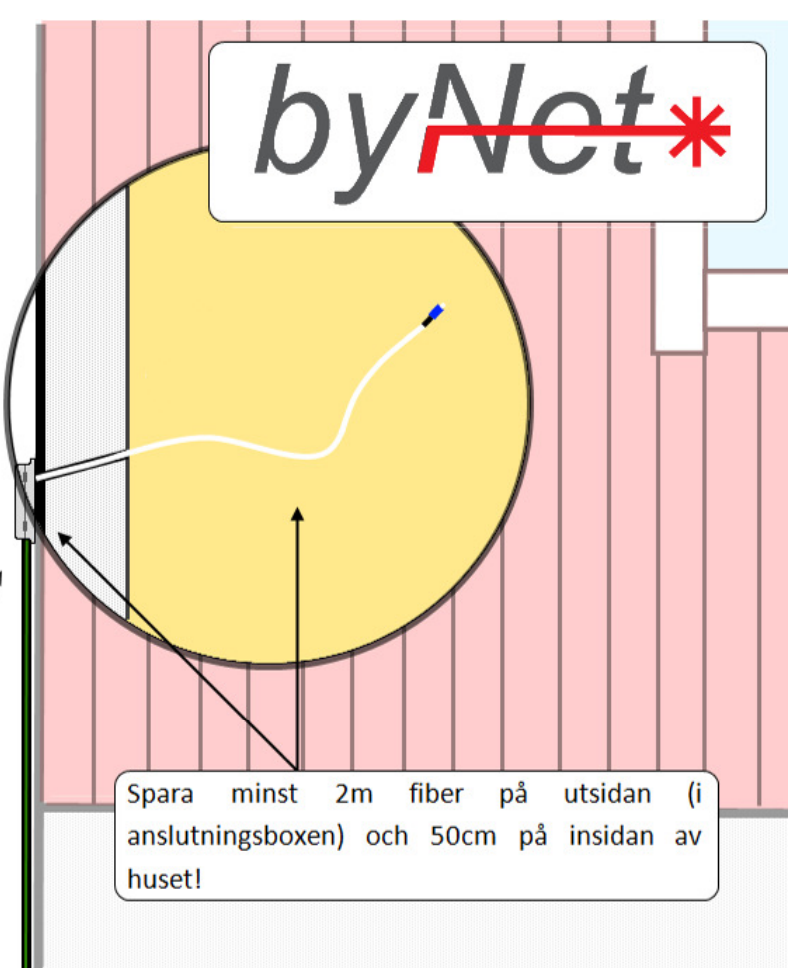

Tejpad mot det gröna varningsnätet ligger en liten svart ståltråd. Den används för att söka upp var fiberkabeln ligger nedgrävd och måste därför vara åtkomlig. Rivs loss från varningsnätet och fäst mot slangen ovan jord. Antingen med en enkel knut, eller runt en skruv ifall slangen klammas mot väggen. Resten av nätet kan klippas av och behöver inte sticka upp ovanför markytan.

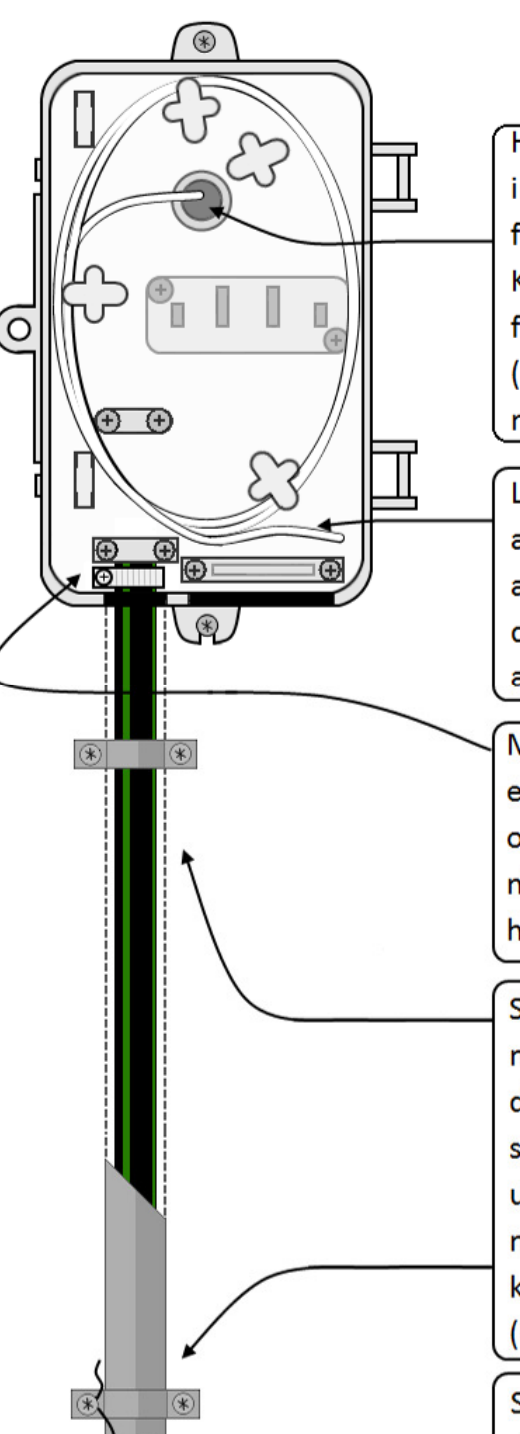

50-150cm

# Utomhus

Hål genom väggen. Skär bort den inre delen av gummitätningen och för igenom VP-röret (12mm). Klipp röret så att det inte sticker fram inne i anslutningsboxen (dock genom tätningen!) och slipa ner eventuella vassa kanter.

Linda försiktigt upp 2m (ca 5 varv) av den vita fiberkabeln i anslutningsboxen. Stäng därefter den inre vindan och locket utan att klämma fibern.

Montera slang och slangklämma enligt bild och skruva åt ordentligt. Skär av gummipackningen och montera på slangen i höjd med boxens sarg.

Slangen bör fästas mot väggen med klammer, för att undvika att den rör sig och skadar fibern. Om slangen dessutom sitter i ett utsatt läge är det lämpligt att montera ett extra skydd, t.ex. en kabelränna eller "halvrör" i plåt (hela vägen upp till boxen).

Söktråden från varningsnätet skruvas fast i klammer eller knyts runt slangen.

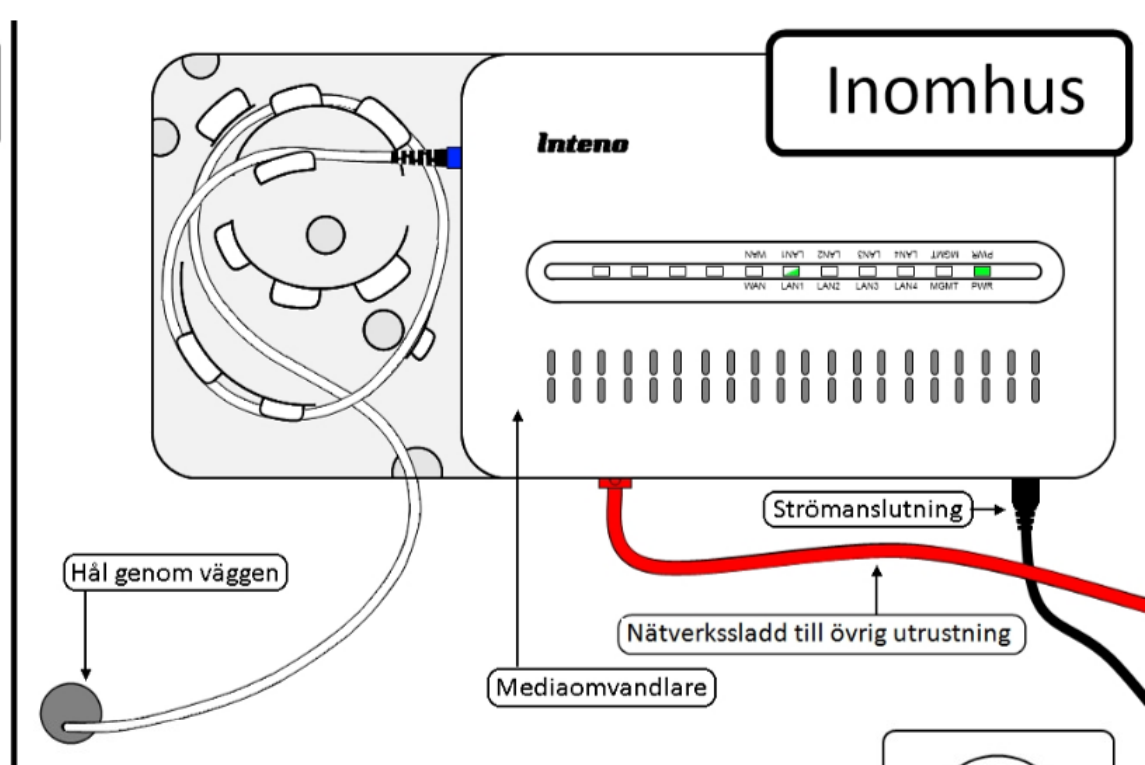

Mät avståndet mellan hålet genom väggen och där mediaomvandlaren skall placeras för att vara säker på att fiberkabeln räcker. Tänk på att några meter av fibern krävs till anslutningsboxen på utsidan av huset, samt även i omvandlarens vinda (se illustration ovan).

I standardpaketet ingår 10m fiberkabel med en kontakt i ena änden. Denna kabel går att byta ut till 20m eller 50m om det skulle behövas. Prata med din förening, så beställer de åt dig.

I paketet ingår även små spikklammer som används för att sätta fast fibern längs väggen. Lämpligt är att dra den längs golvlist eller liknande. Tänk på att inte böja fibern för kraftigt (inte skarpare än en snusdosa) och att absolut inte knäcka den. Om mediaomvandlaren placeras i direkt anslutning till hålet genom väggen skall 50cm av fibern sparas.

#### Fastighetsanslutning

I de flesta föreningar så ansvarar fastighetsägaren (abonnenten) själv för att gräva fiberslangen sista biten på egen tomt. Abonnenten skall även sätta upp anslutningsboxen på utsidan av huset, borra genom väggen och dra den vita fiberkabeln.

På insidan av huset monteras utrustning som gör om ljuset i fibern till de elektriska signaler som går i en vanlig nätverkssladd. Denna apparat kallas mediaomvandlare och monteras av tjänsteleverantören på anvisad plats. Efter den tillkommer ytterligare utrustning som varierar beroende på vilken operatör samt vilka tjänster som beställts.

Det är svårt att ge en generell rekommendation för var den aktiva utrustningen (mediaomvandlare, router och annat som kräver ström) skall placeras, men ett vanligt upplägg är att dra sladd till TV, men köra internet och telefon trådlöst. Det går även att koppla in telefonen via första jacket och använda sig av husets befintliga telefonnät.

Rekommenderat är att använda borrstorlek 12mm samt att borra inifrån och ut när du gör hålet genom väggen. Borra snett neråt och trä sedan ett VP-rör (av samma diameter) genom väggen och till anslutningsboxens gummitätning. Klipp röret så att det inte sticker fram inne i anslutningsboxen och slipa ner eventuella vassa kanter.

På egen gräsmatta rekommenderas att fiberslangen grävs ned till 30cm djup. Detta dels för att den skall ligga ordentligt skyddad från vassa spadar och dels för att böjen upp mot husväggen inte skall bli för skarp. Det är även viktigt att botten på schaktet är jämnt och att slangen ligger så rakt som möjligt.

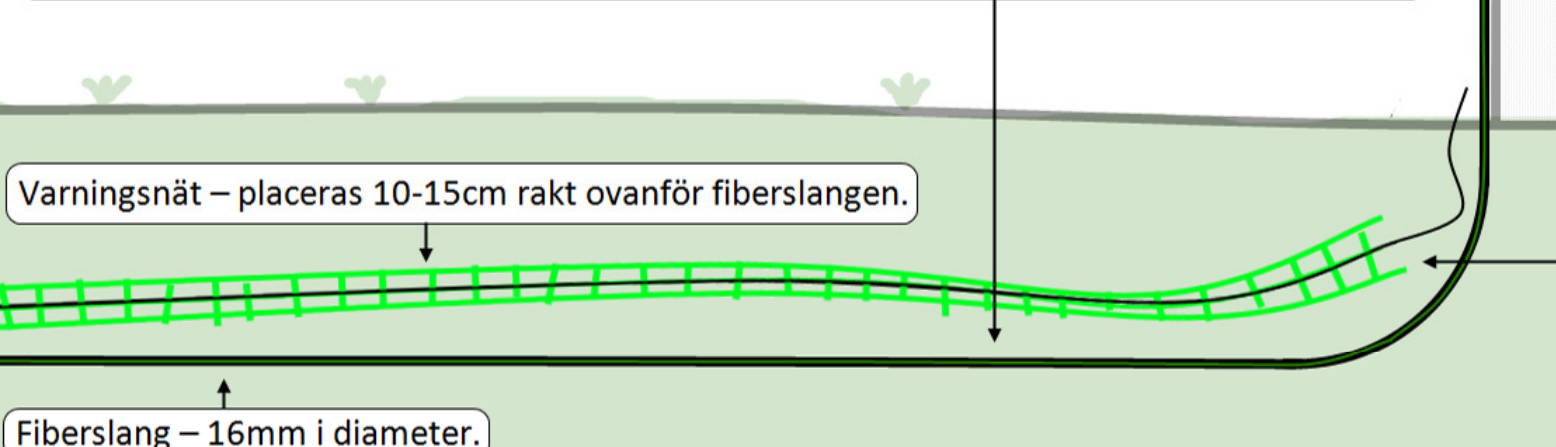

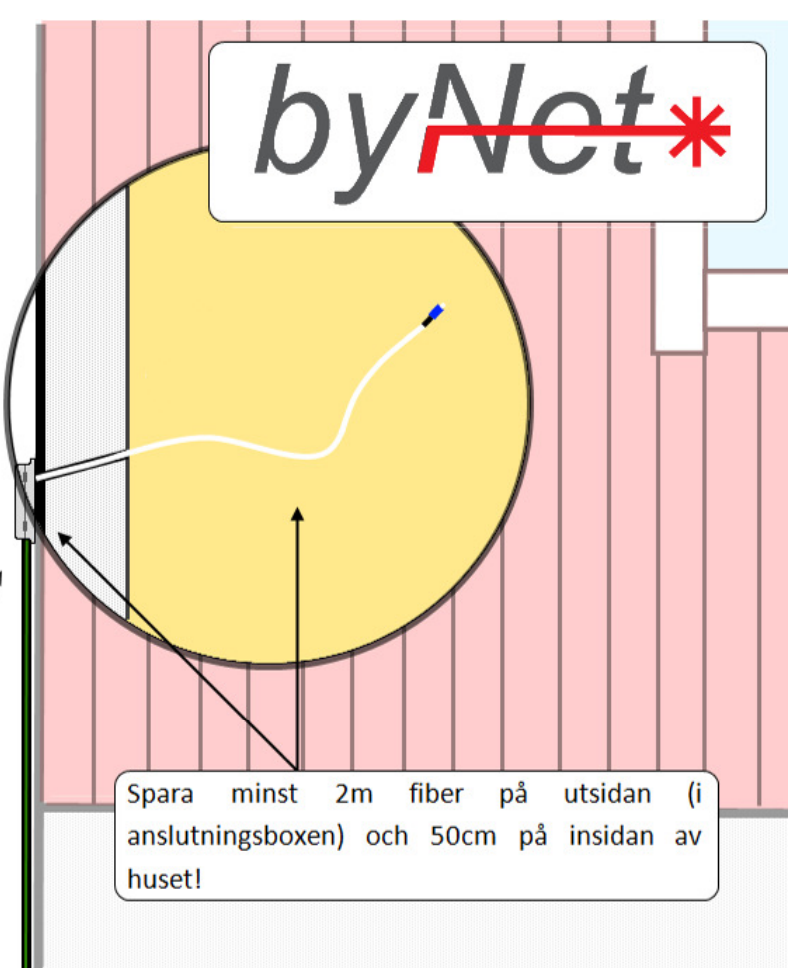

Tejpad mot det gröna varningsnätet ligger en liten svart ståltråd. Den används för att söka upp var fiberkabeln ligger nedgrävd och måste därför vara åtkomlig. Rivs loss från varningsnätet och fäst mot slangen ovan jord. Antingen med en enkel knut, eller runt en skruv ifall slangen klammas mot väggen. Resten av nätet kan klippas av och behöver inte sticka upp ovanför markytan.

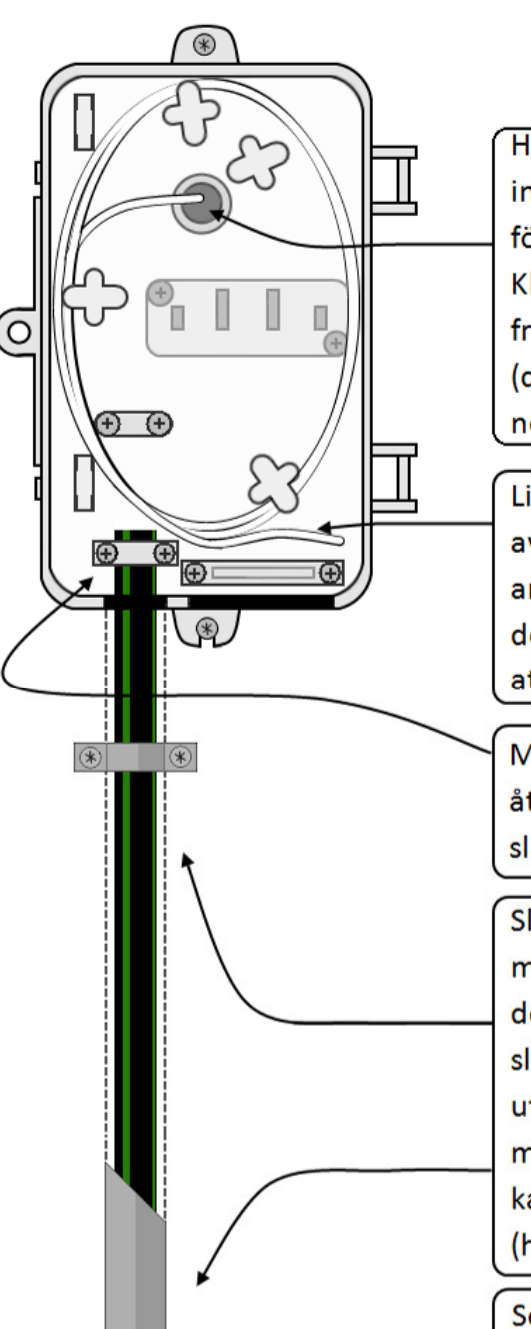

50-150cm

# Utomhus

Hål genom väggen. Skär bort den inre delen av gummitätningen och för igenom VP-röret (12mm). Klipp röret så att det inte sticker fram inne i anslutningsboxen (dock genom tätningen!) och slipa ner eventuella vassa kanter.

Linda försiktigt upp 2m (ca 5 varv) av den vita fiberkabeln i anslutningsboxen. Stäng därefter den inre vindan och locket utan att klämma fibern.

Montera slang enligt bild. Skruva åt skruvarna och känn efter så att slangen sitter ordentligt.

Slangen bör fästas mot väggen med klammer, för att undvika att den rör sig och skadar fibern. Om slangen dessutom sitter i ett utsatt läge är det lämpligt att montera ett extra skydd, t.ex. en kabelränna eller "halvrör" i plåt (hela vägen upp till boxen).

Söktråden från varningsnätet skruvas fast i klammer eller knyts runt slangen.

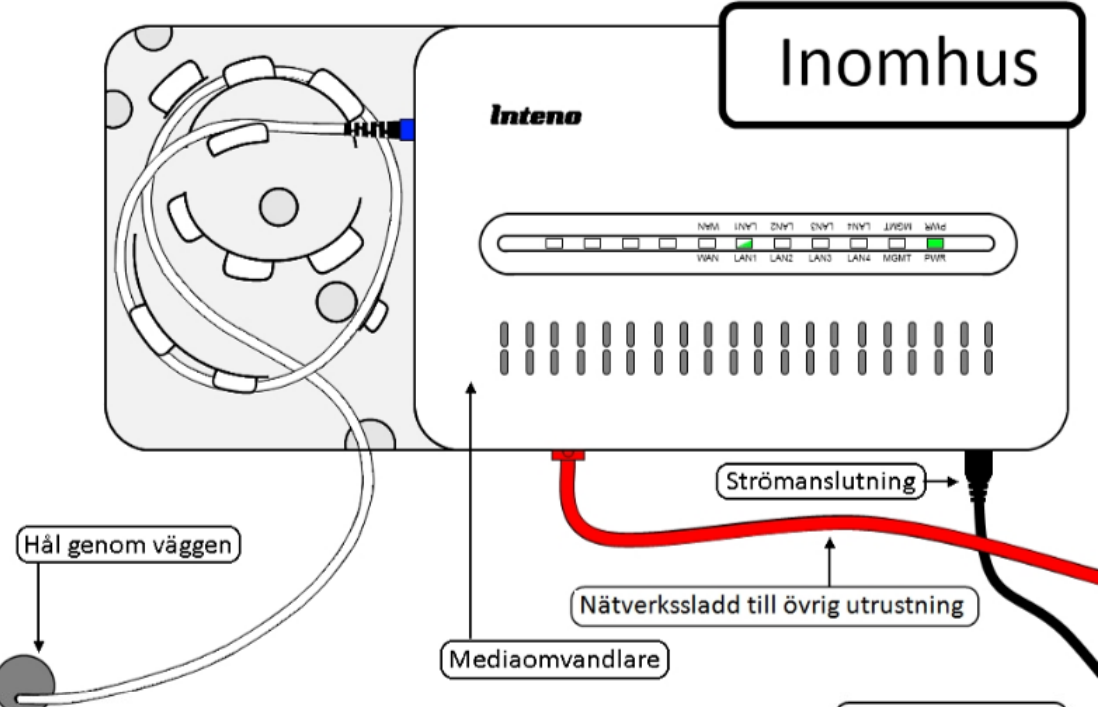

Mät avståndet mellan hålet genom väggen och där mediaomvandlaren skall placeras för att vara säker på att fiberkabeln räcker. Tänk på att några meter av fibern krävs till anslutningsboxen på utsidan av huset, samt även i omvandlarens vinda (se illustration ovan).

I standardpaketet ingår 10m fiberkabel med en kontakt i ena änden. Denna kabel går att byta ut till 20m eller 50m om det skulle behövas. Prata med din förening, så beställer de åt dig.

I paketet ingår även små spikklammer som används för att sätta fast fibern längs väggen. Lämpligt är att dra den längs golvlist eller liknande. Tänk på att inte böja fibern för kraftigt (inte skarpare än en snusdosa) och att absolut inte knäcka den. Om mediaomvandlaren placeras i direkt anslutning till hålet genom väggen skall 50cm av fibern sparas.

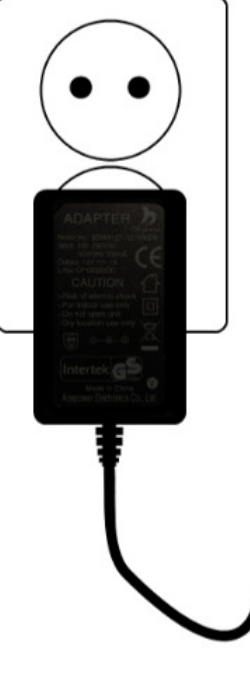

#### Fastighetsanslutning

I de flesta föreningar så ansvarar fastighetsägaren (abonnenten) själv för att gräva fiberslangen sista biten på egen tomt. Abonnenten skall även sätta upp anslutningsboxen på utsidan av huset, borra genom väggen och dra den vita fiberkabeln.

På insidan av huset monteras utrustning som gör om ljuset i fibern till de elektriska signaler som går i en vanlig nätverkssladd. Denna apparat kallas mediaomvandlare och monteras av tjänsteleverantören på anvisad plats. Efter den tillkommer ytterligare utrustning som varierar beroende på vilken operatör samt vilka tjänster som beställts.

Det är svårt att ge en generell rekommendation för var den aktiva utrustningen (mediaomvandlare, router och annat som kräver ström) skall placeras, men ett vanligt upplägg är att dra sladd till TV, men köra internet och telefon trådlöst. Det går även att koppla in telefonen via första jacket och använda sig av husets befintliga telefonnät.

Enklast är att borra inifrån och ut när du gör hålet genom väggen. Borra snett neråt och tänk på att väggboxen som skall sitta på utsidan av väggen bör monteras på 50-150cm höjd över marken.

På egen gräsmatta rekommenderas att fiberslangen grävs ned till 30cm djup. Detta dels för att den skall ligga ordentligt skyddad från vassa spadar och dels för att böjen upp mot husväggen inte skall bli för skarp. Det är även viktigt att botten på schaktet är jämnt och att slangen ligger så rakt som möjligt.

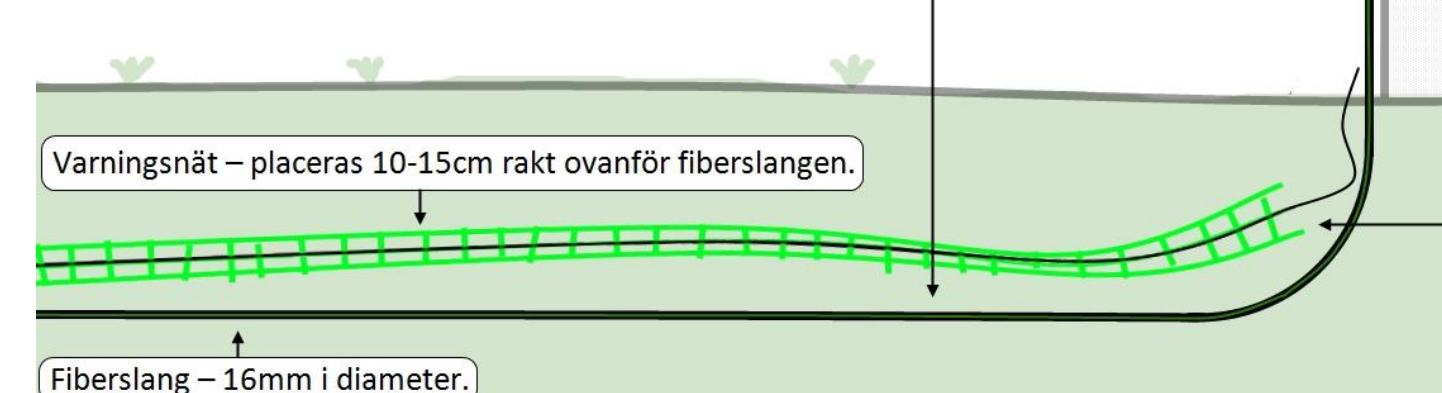

Spara minst 2m fiber på utsidan anslutningsboxen) och 50cm på insidan av huset!

> Tejpad mot det gröna varningsnätet ligger en liten svart ståltråd. Den används för att söka upp var fiberkabeln ligger nedgrävd och måste därför vara åtkomlig. Rivs loss från varningsnätet och fäst mot slangen ovan jord. Antingen med en enkel knut, eller runt en skruv ifall slangen klammas mot väggen. Resten av nätet kan klippas av och behöver inte sticka upp ovanför markytan.

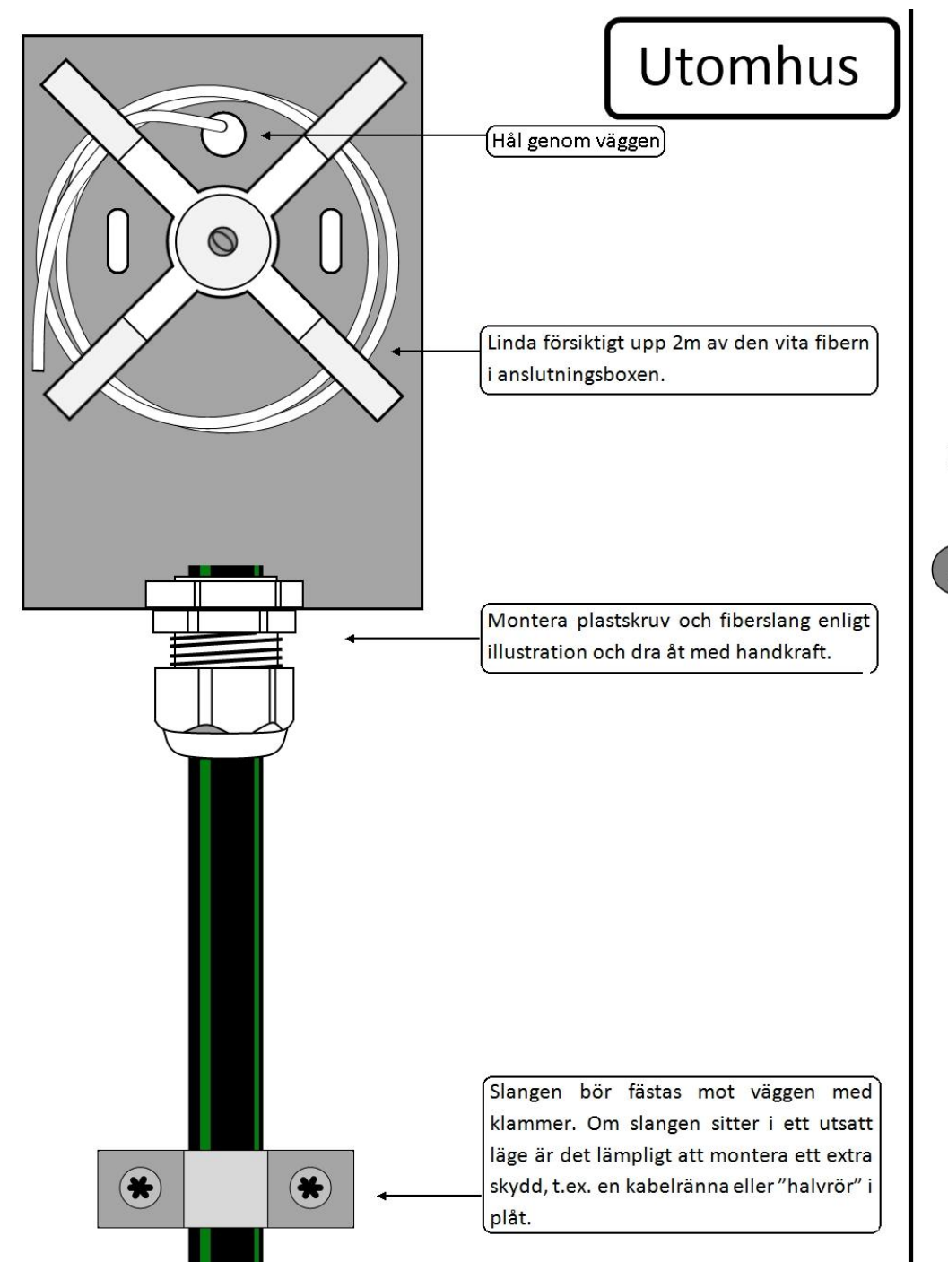

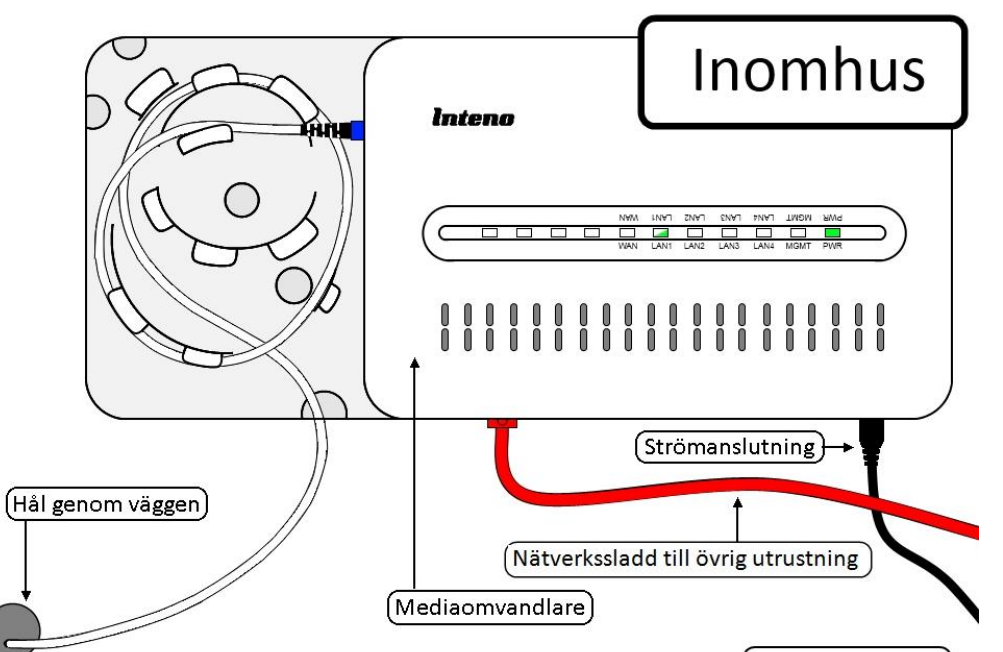

Mät avståndet mellan hålet genom väggen och där mediaomvandlaren skall placeras för att vara säker på att fiberkabeln räcker. Tänk på att några meter av fibern krävs till anslutningsboxen på utsidan av huset, samt även i omvandlarens vinda (se illustration ovan).

I standardpaketet ingår 10m fiberkabel med en kontakt i ena änden. Denna kabel går att byta ut till 20m eller 50m om det skulle behövas. Prata med din förening, så beställer de åt dig.

I paketet ingår även små spikklammer som används för att sätta fast fibern längs väggen. Lämpligt är att dra den längs golvlist eller liknande. Tänk på att inte böja fibern för kraftigt (inte skarpare än en snusdosa) och att absolut inte knäcka den. Om mediaomvandlaren placeras i direkt anslutning till hålet genom väggen skall 50cm av fibern sparas.

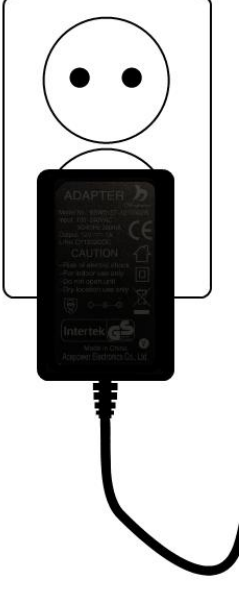

#### Fastighetsanslutning

I de flesta föreningar så ansvarar fastighetsägaren (abonnenten) själv för att gräva fiberslangen sista biten på egen tomt. Abonnenten skall även sätta upp anslutningsboxen på utsidan av huset, borra genom väggen och dra den vita fiberkabeln.

På insidan av huset monteras utrustning som gör om ljuset i fibern till de elektriska signaler som går i en vanlig nätverkssladd. Denna apparat kallas mediaomvandlare och monteras av tjänsteleverantören på anvisad plats. Efter den tillkommer ytterligare utrustning som varierar beroende på vilken operatör samt vilka tjänster som beställts.

Det är svårt att ge en generell rekommendation för var den aktiva utrustningen (mediaomvandlare, router och annat som kräver ström) skall placeras, men ett vanligt upplägg är att dra sladd till TV, men köra internet och telefon trådlöst. Det går även att koppla in telefonen via första jacket och använda sig av husets befintliga telefonnät.

Rekommenderat är att använda borrstorlek 12mm samt att borra inifrån och ut när du gör hålet genom väggen. Borra snett neråt och trä sedan ett VP-rör (av samma diameter) genom väggen och till anslutningsboxens gummitätning. Klipp röret så att det inte sticker fram inne i anslutningsboxen och slipa ner eventuella vassa kanter.

På egen gräsmatta rekommenderas att fiberslangen grävs ned till 30cm djup. Detta dels för att den skall ligga ordentligt skyddad från vassa spadar och dels för att böjen upp mot husväggen inte skall bli för skarp. Det är även viktigt att botten på schaktet är jämnt och att slangen ligger så rakt som möjligt.

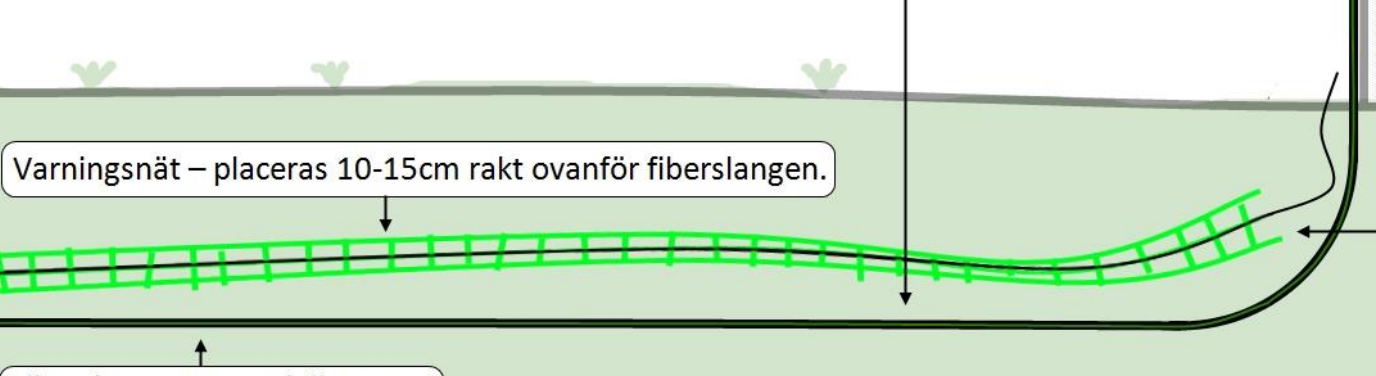

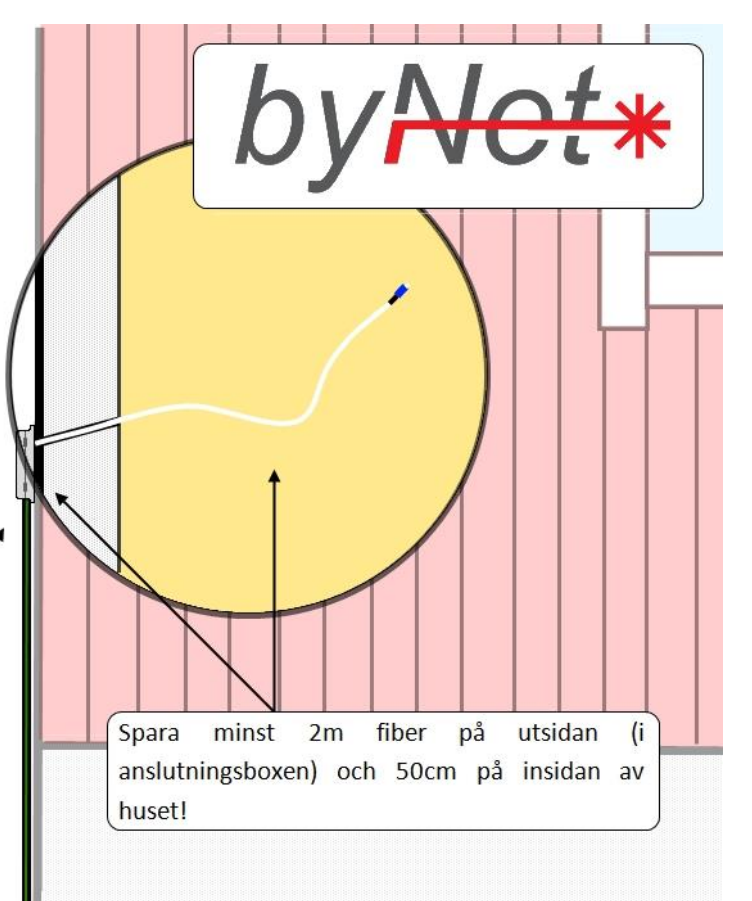

Tejpad mot det gröna varningsnätet ligger en liten svart ståltråd. Den används för att söka upp var fiberkabeln ligger nedgrävd och måste därför vara åtkomlig. Rivs loss från varningsnätet och fäst mot slangen ovan jord. Antingen med en enkel knut, eller runt en skruv ifall slangen klammas mot väggen. Resten av nätet kan klippas av och behöver inte sticka upp ovanför markytan.

Fiberslang – 16mm i diameter.

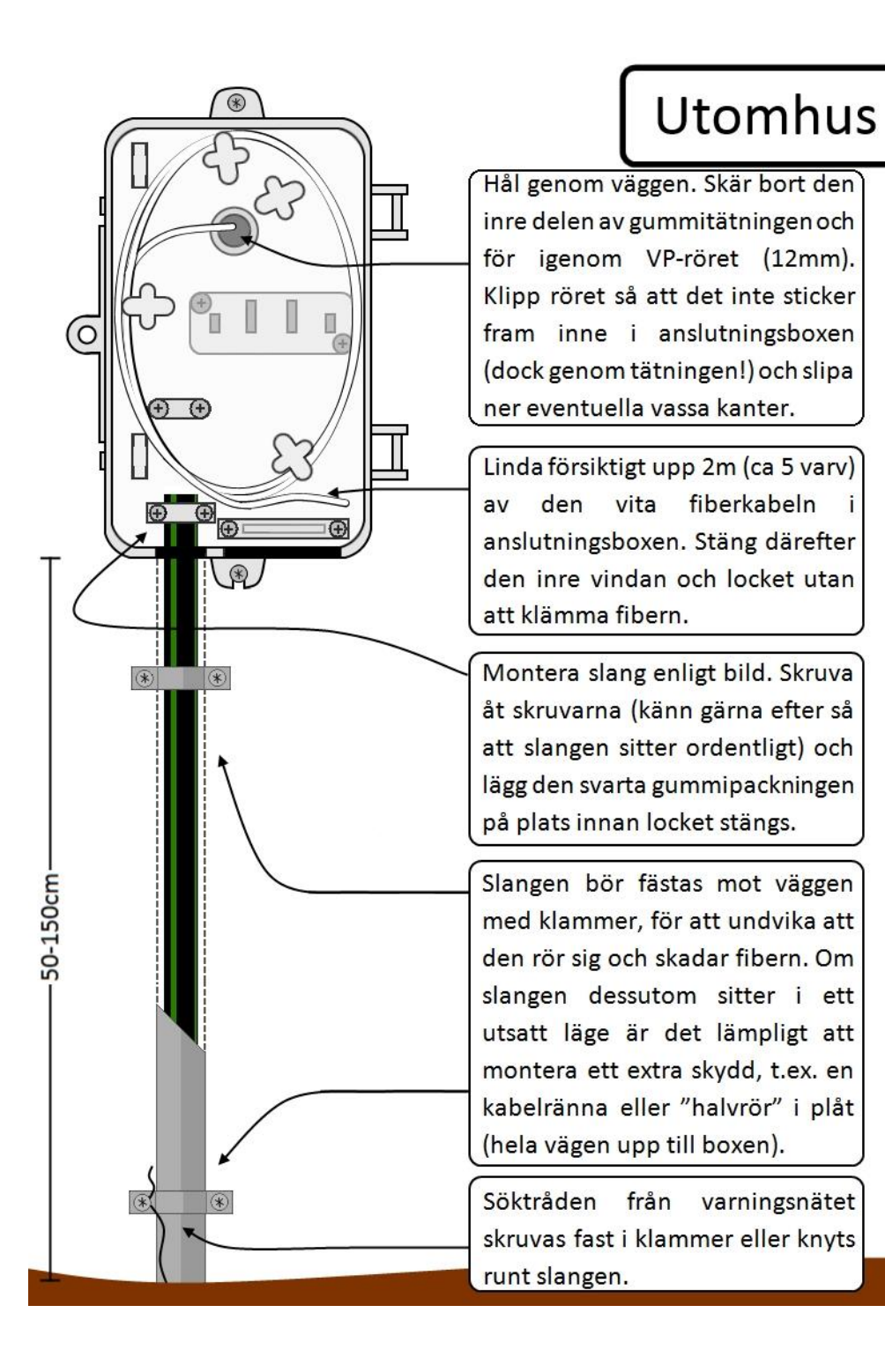

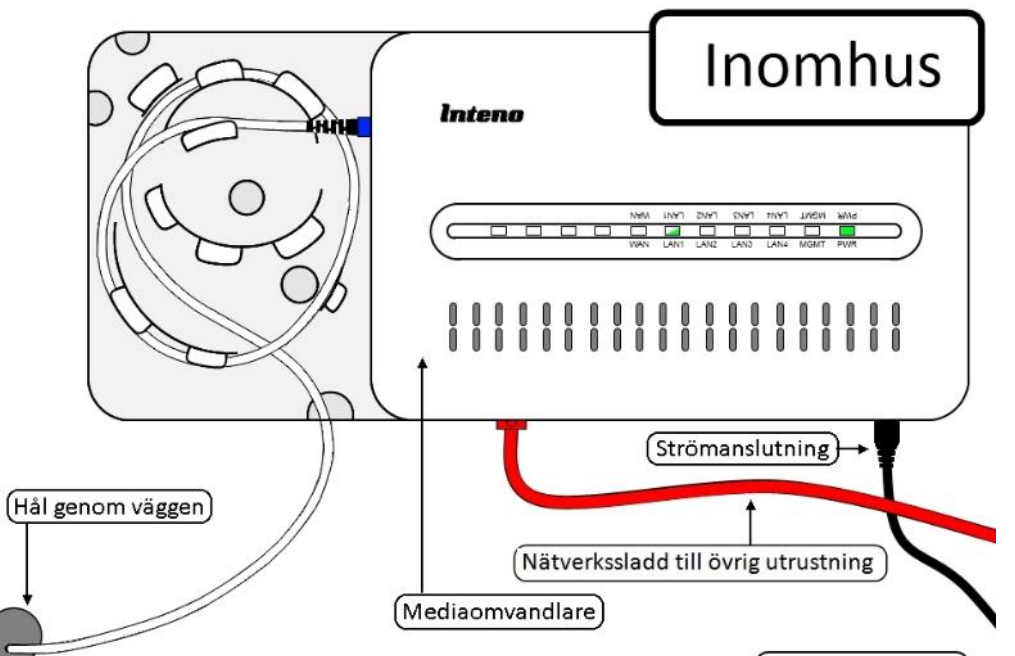

Mät avståndet mellan hålet genom väggen och där mediaomvandlaren skall placeras för att vara säker på att fiberkabeln räcker. Tänk på att några meter av fibern krävs till anslutningsboxen på utsidan av huset, samt även i omvandlarens vinda (se illustration ovan).

I standardpaketet ingår 10m fiberkabel med en kontakt i ena änden. Denna kabel går att byta ut till 20m eller 50m om det skulle behövas. Prata med din förening, så beställer de åt dig.

I paketet ingår även små spikklammer som används för att sätta fast fibern längs väggen. Lämpligt är att dra den längs golvlist eller liknande. Tänk på att inte böja fibern för kraftigt (inte skarpare än en snusdosa) och att absolut inte knäcka den. Om mediaomvandlaren placeras i direkt anslutning till hålet genom väggen skall 50cm av fibern sparas.

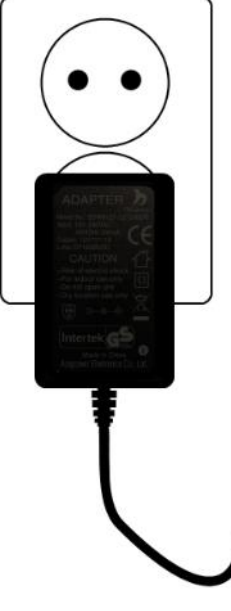

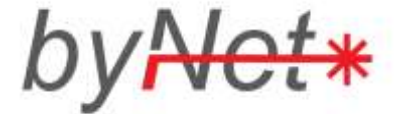

## Markera en adress

Börja med att starta Google Earth:

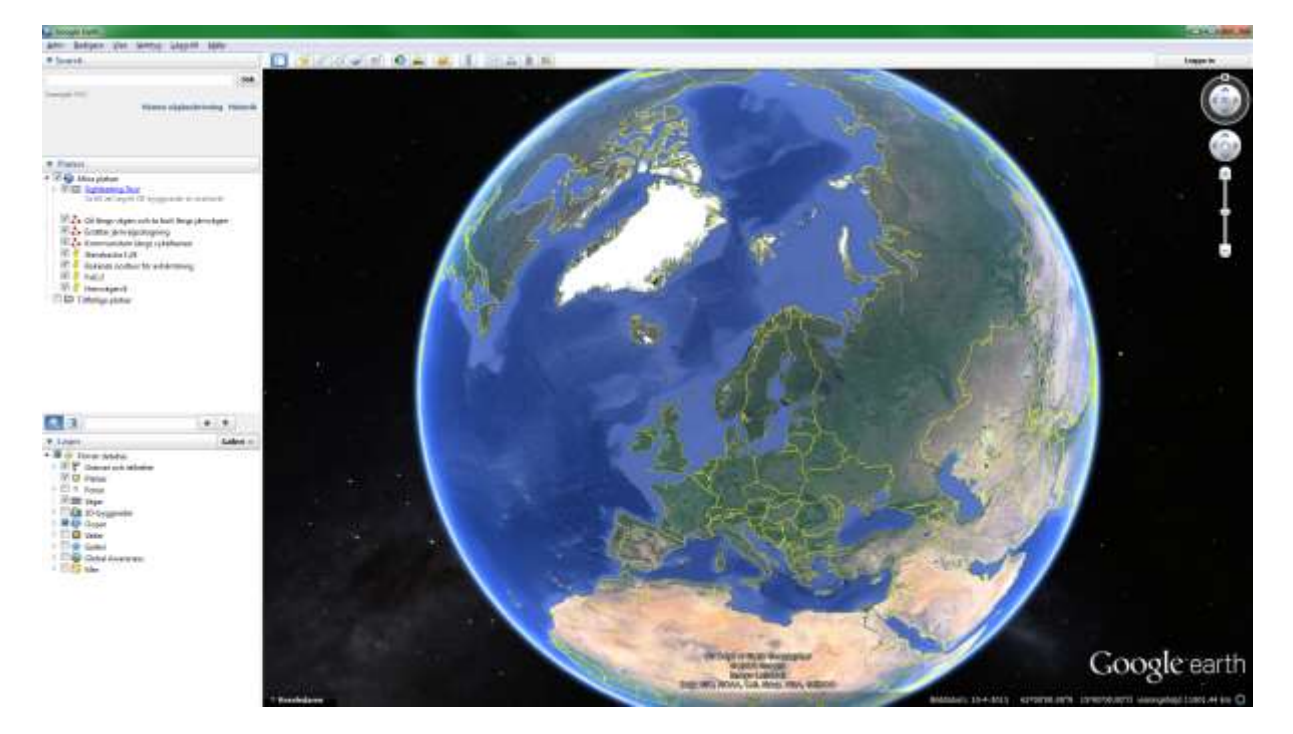

Klicka sedan i sökrutan i övre vänstra hörnet och börja skriv in en medlemsadress (ex. Hemvägen 8):

| 🕒 Goo                 | ogle Earth    |         |         |           |       |     |
|-----------------------|---------------|---------|---------|-----------|-------|-----|
| Arkiv                 | Redigera      | Visa    | Verktyg | Lägg till | Hjälp |     |
| ▼ Sea                 | arch          |         |         |           |       |     |
| Hemvä                 | igen 8        |         |         |           |       | Sök |
| Hemv                  | /ägen 8, Alin | gsås    |         |           |       | I   |
| Hemvägen 8, Romelanda |               | istorik |         |           |       |     |
| Hemvägen 8, Karlstad  |               |         |         |           |       |     |
| Hemvägen 8, Ängelholm |               |         |         |           |       |     |
| Hemv                  | /ägen 8, Löd  | öse     |         |           |       |     |

Gå vidare genom att välja den stad du avser och klicka på Sök-knappen. Programmet zoomar nu in på det hus som har den adressen.

Svarvaregatan 11 0303-22 21 40 S-442 34 Kungälv info@bynet.se

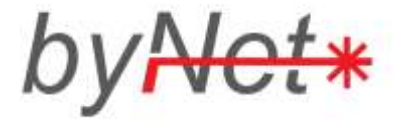

#### Sätt ut en punkt på rätt ställe

Klicka på knappen som ser ut som en knappnål **s**. En knappnål dyker upp mitt på skärmen tillsammans med en dialogruta. Flytta knappnålen till rätt ställe och byt namn på den i Namn-fältet i dialogrutan. Använd Fastighetsbeteckning som namn.

Klicka sedan på OK.

| Nerro: Folietorp 1:2                            |
|-------------------------------------------------|
| Lettud: 58°18'44.70'%<br>Lengtud: 11°36'39.95'0 |
| Beskrivning Stil, färg Visa Höjd                |
|                                                 |
|                                                 |

Upprepa proceduren för alla fastigheter som ska anslutas i föreningen.

## Skicka in kartan till byNet

När allt är färdigt ska kartan skickas till byNet och det görs enklast genom att högerklicka på Mina platser i Platser-rutan i vänsterkolumnen. Välj sedan E-post i menyn som dyker upp.

| ▼ Platse | r                                                                      |
|----------|------------------------------------------------------------------------|
| 🧧 🗹 🍋 N  | 1ina platser                                                           |
| Þ 🔽 🛅    | <u>Sightseeing Tour</u><br>Se till att lagret 3D-byggnader är markerat |
| 📝 🌽      | Stensbacka 1:24<br>E-+1-2                                              |

Om du har ett installerat E-postprogram så kommer ett meddelande upp på skärmen. Skicka detta till <u>support@bynet.se</u>. Ange föreningsnamn och kommun!

OBS! Skulle inget E-postprogram vara installerat så kommer inget meddelande upp och man får använda ett annat sätt att skicka. Välj då istället "Spara plats som..." i menyn. Spara filen (.kmz) och bifoga i en e-post enligt tidigare instruktioner.

> Svarvaregatan 11 0303-22 21 40 S-442 34 Kungälv info@bynet.se